# 臺灣歷史文化地圖系統

# 使用手冊

中央研究院版權所有 2003.10.14

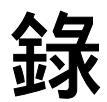

# 第一章 前言

| 1.0 | 設備需求        | 2 |
|-----|-------------|---|
| 1.1 | 進入系統        | 2 |
| 1.3 | 本系統的畫面及基本操作 | 3 |

# 第二章 WebGIS 使用者介面的介紹

| 2.1 | 使用者介面說明  | 4 |
|-----|----------|---|
| 2.2 | 使用上常見的問題 | 9 |

# 第三章 【工具列】的使用

| 3.1 | 工具列介紹      | 13 |
|-----|------------|----|
| 3.2 | 【操作工具】使用說明 | 13 |
| 3-3 | 【檢索工具】使用說明 | 15 |
| 3.4 | 【編輯工具】使用說明 | 22 |
| 3.5 | 【專案工具】使用說明 | 25 |

### 第一章 前言

1.0 設備需求:

|      | 基本                        | 建議               |
|------|---------------------------|------------------|
| 記憶體  | 128 RAM                   | 256 RAM 以上       |
| CPU  | P II 450 以上               | P III 以上         |
|      | AMD K6 450 以上             | AMD K7 以上        |
| 作業系統 | Windows 98 以上             |                  |
| 瀏覽器  | Internet Explorer, Netsca | ape(須具備支援 Java2) |

#### 1.1 進入系統:

1.1.1 網址: <u>http://thcts.ascc.net</u>。

1.1.2 點選左側【歷史文化地圖系統】之【核心應用系統】,則會出現下圖(圖一)。

1.1.3 如果您第一次使用,請先下載安裝: <u>Java RunTime Environment 1.3.1</u>, <u>Plug-In 1.3.1</u>
1.1.4 請點選右邊畫面之【進入核心系統】。

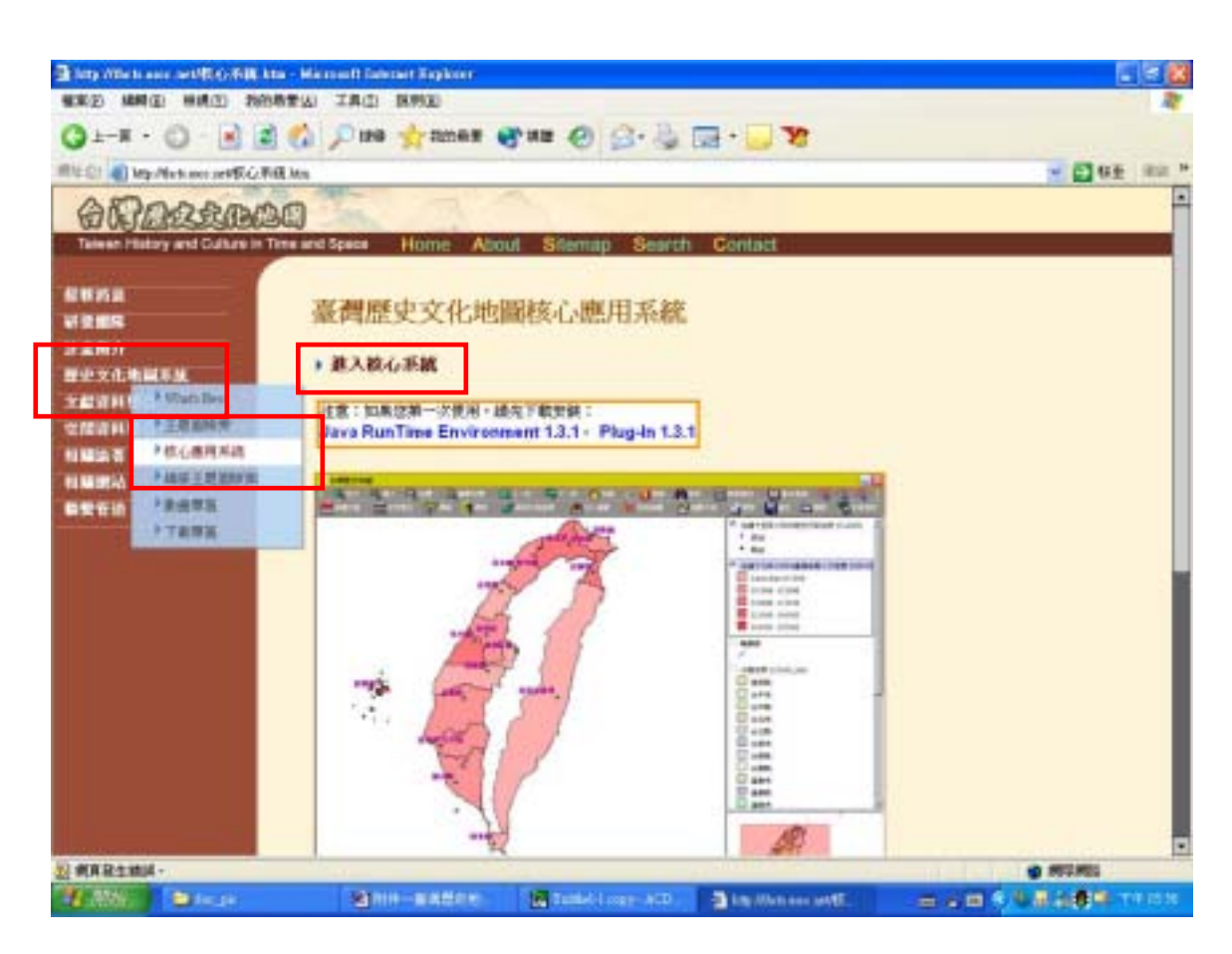

1.2 本系統的畫面及基本操作:

1.2.1 進入系統後出現的畫面如下:

| 訪這律便職入的實驗  |  |
|------------|--|
|            |  |
| MAS CHANNE |  |
|            |  |

1.2.2 本系統提供 圖層勾選 或 主題圖選取 任一方式來開啟使用者介面

- A. 圖層勾選:
  - 點一下圖層分類名稱 (如:地名),可打開分類圖層,並可勾選或不勾選所 需圖層、或再點一下圖層分類名稱關閉此圖層分類選項。
  - 2. 按下開啟地圖,進入使用者介面。

| 連り高中期<br>日約時期基本編<br>教兵                                                                                                    |                                                                                    |
|----------------------------------------------------------------------------------------------------|------------------------------------------------------------------------------------|
| □ 均衡中包要用的工作<br>□ 中不均利用的工作<br>□ 中不均利用用用用用<br>□ 中不均利用用的工作<br>□ 中不均利用用的工作<br>□ 中不均利用<br>□ 中不均利用<br>□ 中<br>□ 中不均利用<br>□ 中不均利用<br>□ 中不均利用<br>□ 中不均利用<br>□ 中不均利用<br>□ 中不均利用<br>□ 中不均利用<br>□ 中不均利用<br>□ 中不均利用<br>□ 中不均利用<br>□ 中不均利用<br>□ 中不均利用<br>□ 中不均利用<br>□ 中不均利用<br>□ 中不均利用<br>□ 中不均利用<br>□ 中不均利用<br>□ 中不均利用<br>□ 中<br>□ 中不均利用<br>□ 中不均利用<br>□ 中不均利用<br>□ 中不均利用<br>□ 中不均利用<br>□ 中不均利用<br>□ 中<br>□ 中口<br>□ 中<br>□ 中<br>□ 中<br>□ 中<br>□ 中<br>□ 中<br>□ 中<br>□ 中 | □ 454年生姜林常田子人時動圖□大市土力均能之地名 □ 川北東寺福田湾<br>□ 1285年全日前<br>□ 1285年全日前<br>□ 1285年来希臘2-地名 |

- B. 主題圖選取:
  - 在主題圖下拉式選單中選擇想要開啟之主題圖,並按下開啟主題圖進入使 用者介面。

|              | 主题     | 34        |   |
|--------------|--------|-----------|---|
| 康熙五十八年(1719) | (風山低さ) | 「東原南市山田田」 | 2 |
|              | MREN   |           |   |

## 第二章 WebGIS 使用者介面的介紹

#### 2.1 使用者介面說明

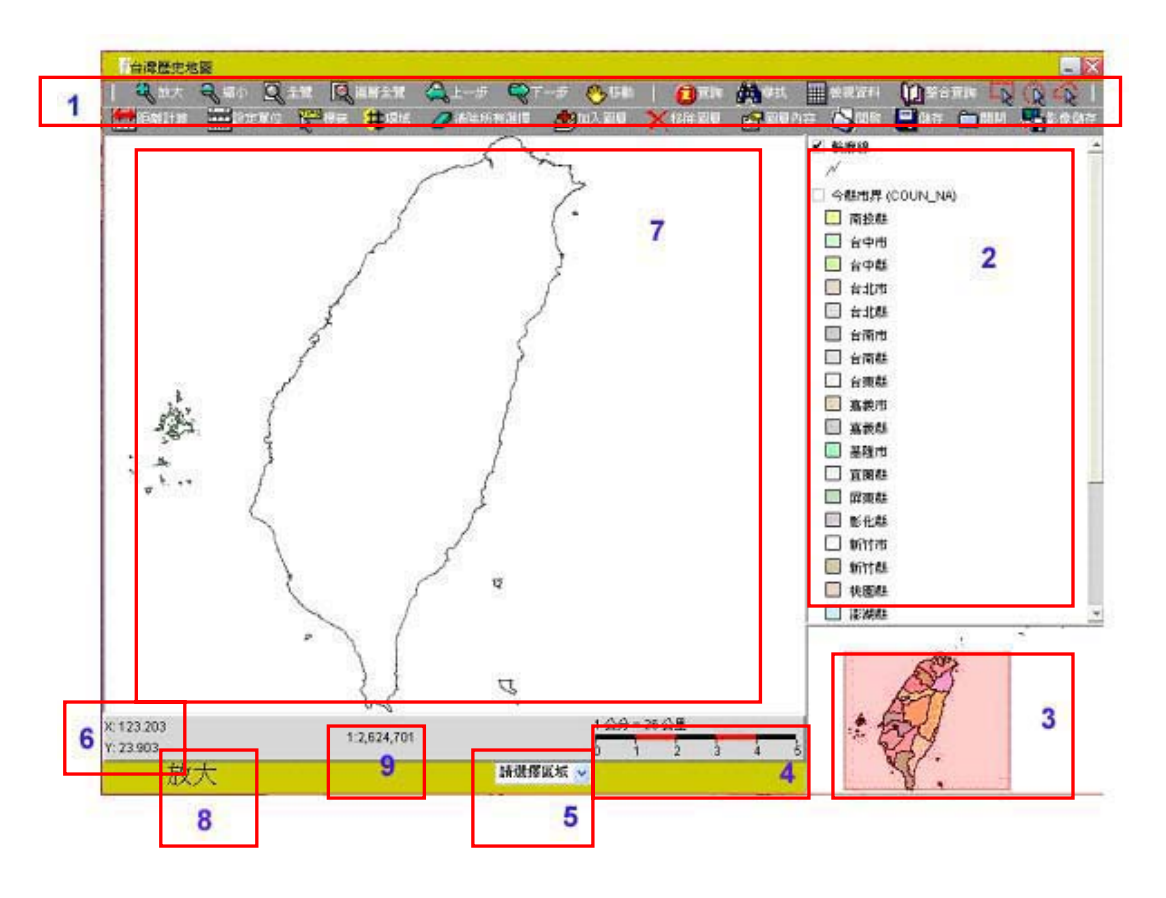

2.1.1 整個使用介面分為9個部份:

第1部份:工具列-包括所有地圖的工具,詳見第三章。

第2部份:圖層列表-所有載入的圖層都會顯示在本區內,此部份提供功能如下:

1. 開啟與關閉圖層: 🗹

用滑鼠點選圖層名稱旁邊的 check box 來開啟或關閉圖層。關閉圖層只會 暫時取消圖層展示,並不會將圖層從圖層列表區中刪除。

2. 使圖層成為可運作(Active)狀態:

點選圖層列表中的任一圖層可使其成為可運作狀態。當圖層成為可運作狀 態後,在圖層表列中的圖名及圖例會有一個黑框,此時很多工具選項才具 有操作功能。(如下圖)

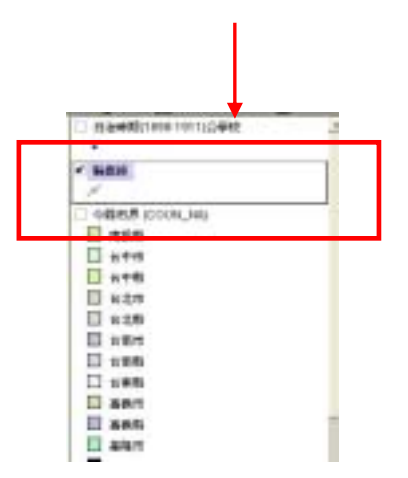

>
 3. 變更圖層的順序:按著滑鼠左鍵拖曳某圖層上下移動,即可改變該圖層展示的順序。(如下圖)

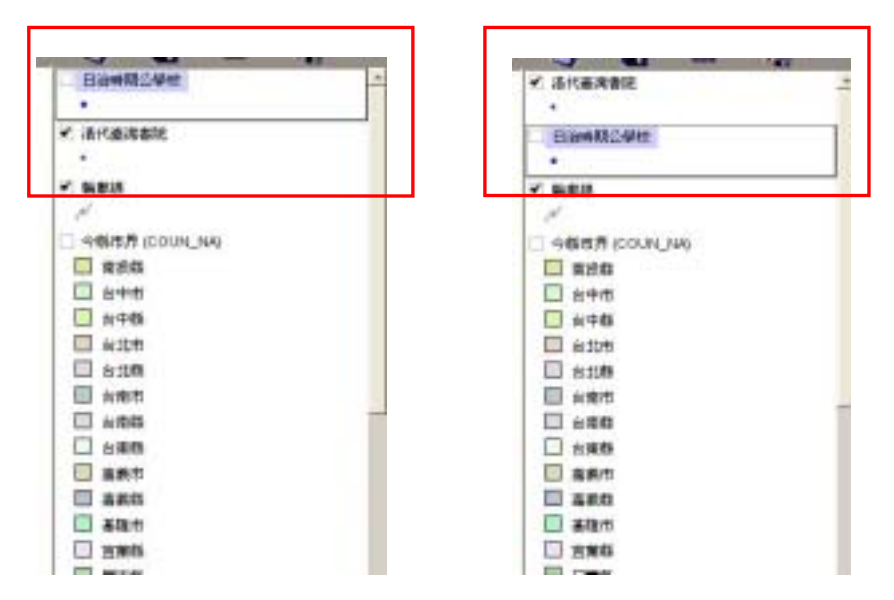

 4. 在圖層列表上,點兩下任一圖層即有視窗跳出,提供編輯該圖層之相關屬性 (參考第三章圖層內容編輯)。(如下圖)

|              | sure parts                 | - 0-0-0           |
|--------------|----------------------------|-------------------|
| 444          |                            | - ADDREED THE     |
|              | Simular an water incompany |                   |
| ATER         | Chiler Statistical and     | 200               |
| 12.44        | The Speed #1               | 94845 (00.01.00)  |
|              |                            | C                 |
| 1010 24      | a no (110                  | 12 k++            |
| BOOM STAN    | HR PH 2                    | 0 610             |
| a week artes | 909 B H                    | 17 1 1 2 2        |
| Et. FUAR     |                            | 11 - 22           |
| SABE SER     |                            | CI 1:00           |
|              |                            | 1 × 80            |
| INCRESCO     |                            | E ART             |
| No. MA       |                            | C ses             |
| NACK.        |                            | LI SHO            |
|              | the second second second   | II new            |
|              | 82 5.1 58                  | II stat           |
| ·            |                            | China and and and |
|              |                            | ES:A              |

5. 在圖層列表區內對某一圖層按【滑鼠右鍵】, 可開啟使用【放大至所選圖層】

及【加入索引圖層】。(如下圖)

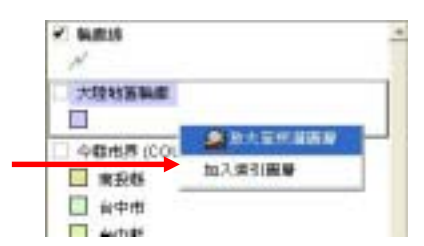

a. 點選【放大至所選圖層】可將所選圖層放大至主視窗 (第7部份)。

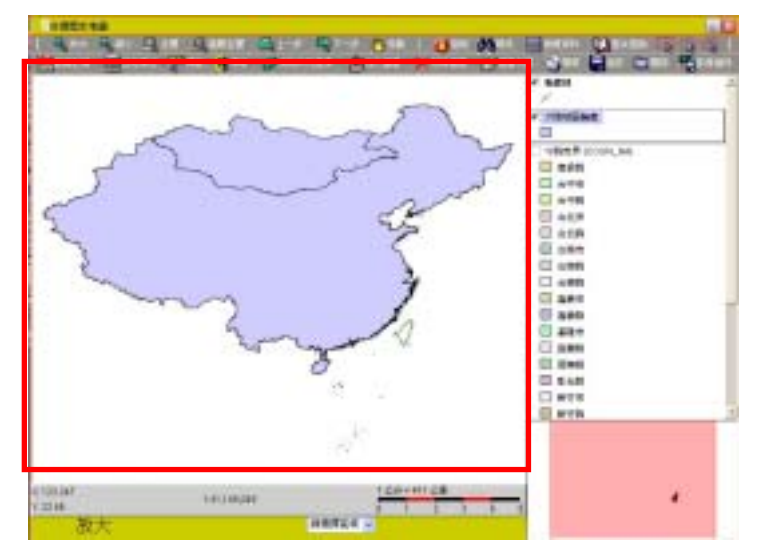

b. 點選【加入索引圖層】可將所選圖層加入索引圖區(第3部份),預 設圖層為今縣市界,如果此圖層無法在索引圖區顯示,則取消其他 已經加入之圖層便可顯示。

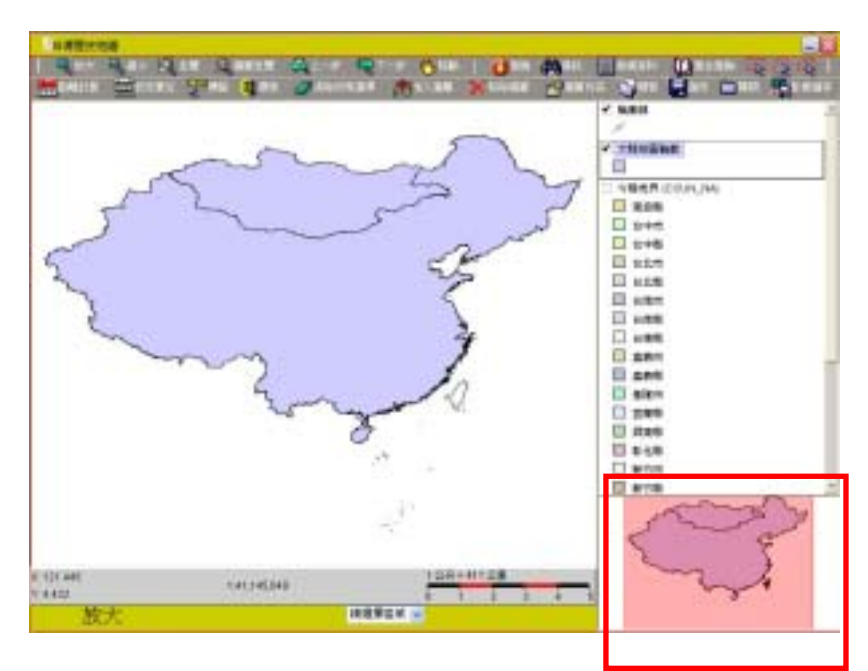

- 第3部份:索引圖區-即當使用者在放大縮小主視窗中之圖層時,索引圖會顯示主 視窗中相對於全圖的位置。另外,拖曳此區內紅框可使主視窗內圖層做 相對應之顯示。
- 第4部份:比例尺-可由工具列中設定單位做單位轉換,目前提供英吋、公分轉換 英尺、公尺、英哩、公里。(參考第三章設定單位)
- 第5部份:區域檢索-使用下拉式選單直接選定所要的區塊,點選後,主題圖會自動切換到點選的區域,目前是以縣市為單位。(如下圖)

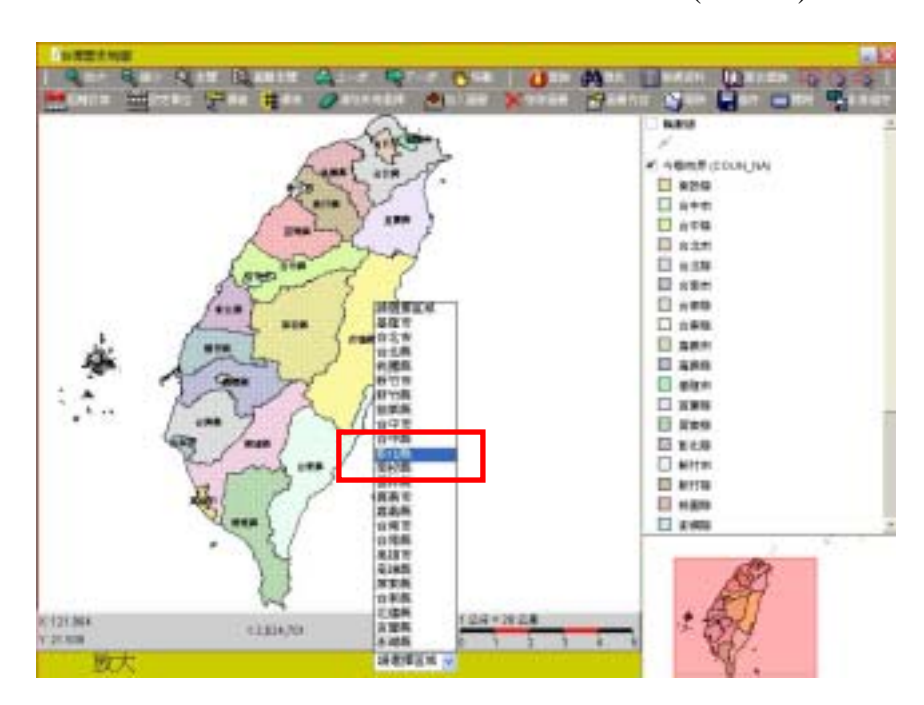

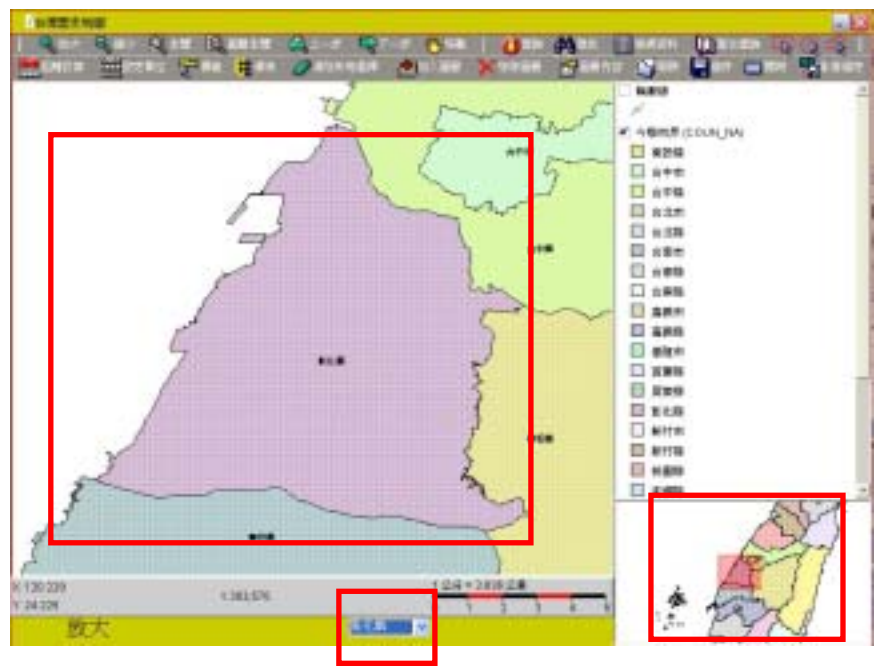

第6部份:X,Y刻度-滑鼠移動時的大地經緯度座標。

第7部份:主視窗-依使用者所選定的圖層及範圍顯示。

在此區按【滑鼠右鍵】可開啟使用【全覽】、【放大】、【縮小】、【平移】 【尋找】,功能使用詳見第三章。(註:編輯標籤此功能暫不提供)

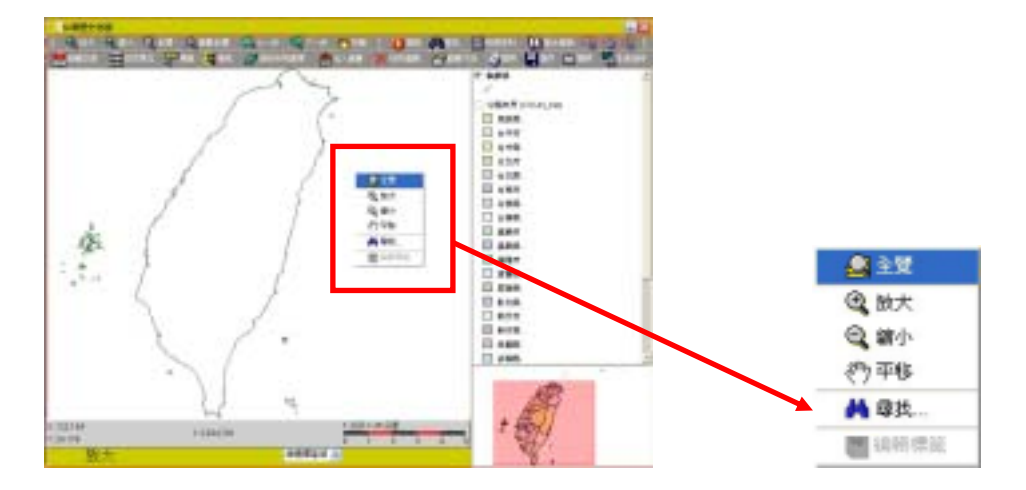

第8部份:目前使用工具提示(預設值為放大),當使用功能放大、縮小、移動、查 詢及距離計算時此區會顯示正在使用的工具。

第9部份:目前視窗顯示比例尺 - 當使用放大或縮小功能時,此比例尺改變。 放大前

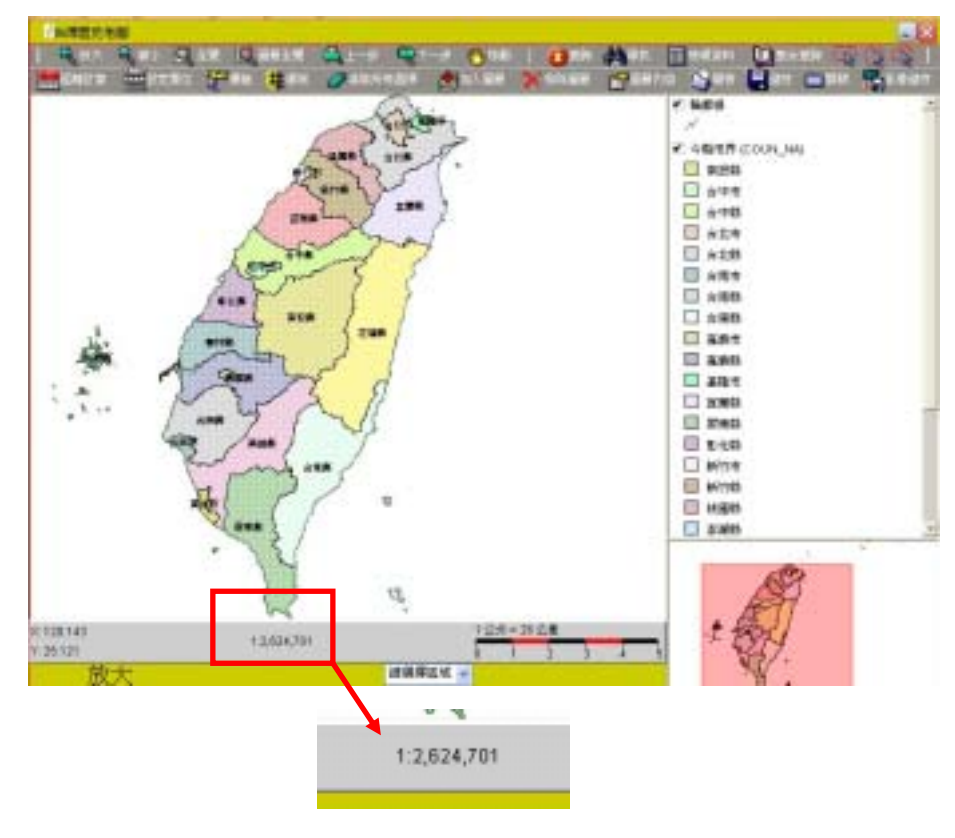

#### 放大後

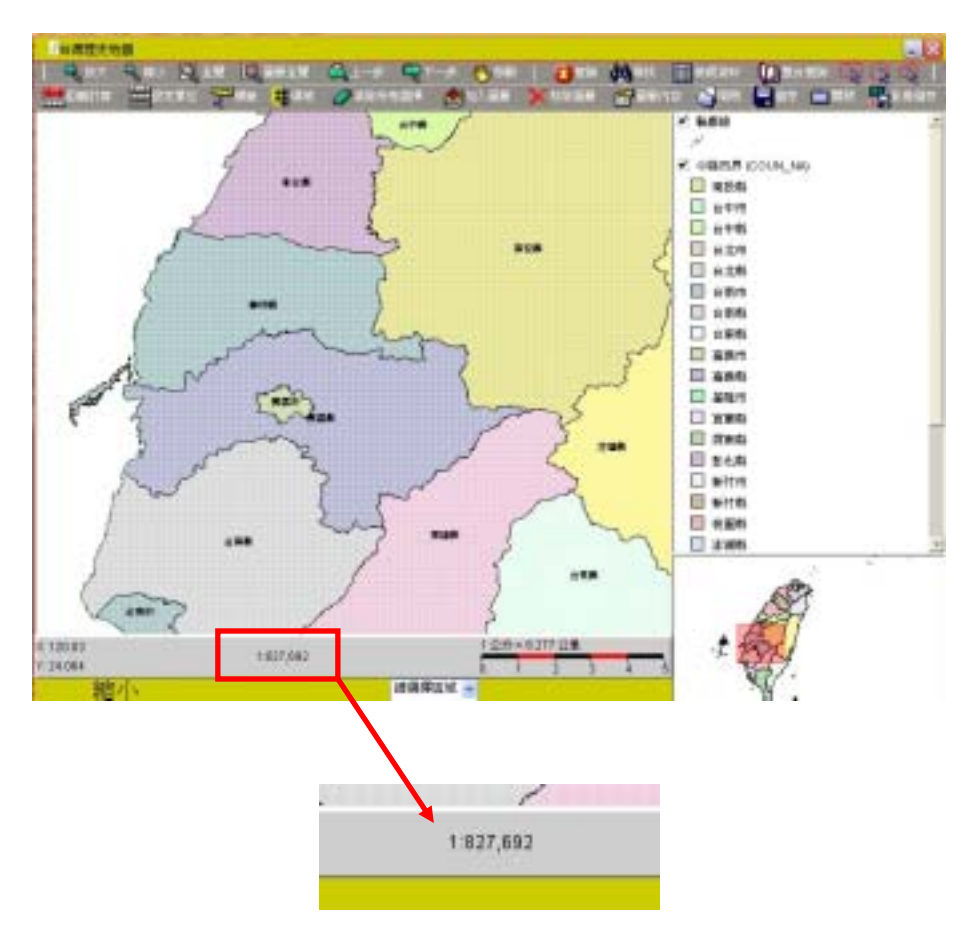

#### 2.2 使用上常見的問題

 所謂圖層,指的就是包含一組在邏輯上彼此相關的地理圖形特徵及屬性。例 如將國道、省道、縣道等放在同一個「道路」圖層中。
 所謂圖徵,指的就是在GIS系統中,我們所能處理的圖形元素,稱為圖徵。圖 徵所包含的資料有三類:位置、屬性與位相。

2.在開啟地圖或開啟主題圖後,圖層列表區中的今縣市界圖層是不可移除的。

 當某些圖層有顯示比例尺時,在點選或加入此圖層後,須使用放大功能放大 主視窗內之圖層,將目前視窗顯示比例尺改變至大於該圖層顯示比例尺,如此才 可在圖層列表區顯示該圖層。

如:現今基本圖中 道路(顯示比例五萬分之一)圖層

| 0 6km/s       | □ 今村星界     | □今期減界           |                   |
|---------------|------------|-----------------|-------------------|
| □主要河川         | 一大陸地區鎮壓    | 世界地面            | - 第百姓             |
| 200公尺以上等高線    | 500公尺以上攀高線 | □ 街廠/願示比例五十萬分之- | - □ 通路(顯示比例五萬分之一) |
| 註記/算示比例五十萬分之: | -) □ 創始    |                 |                   |

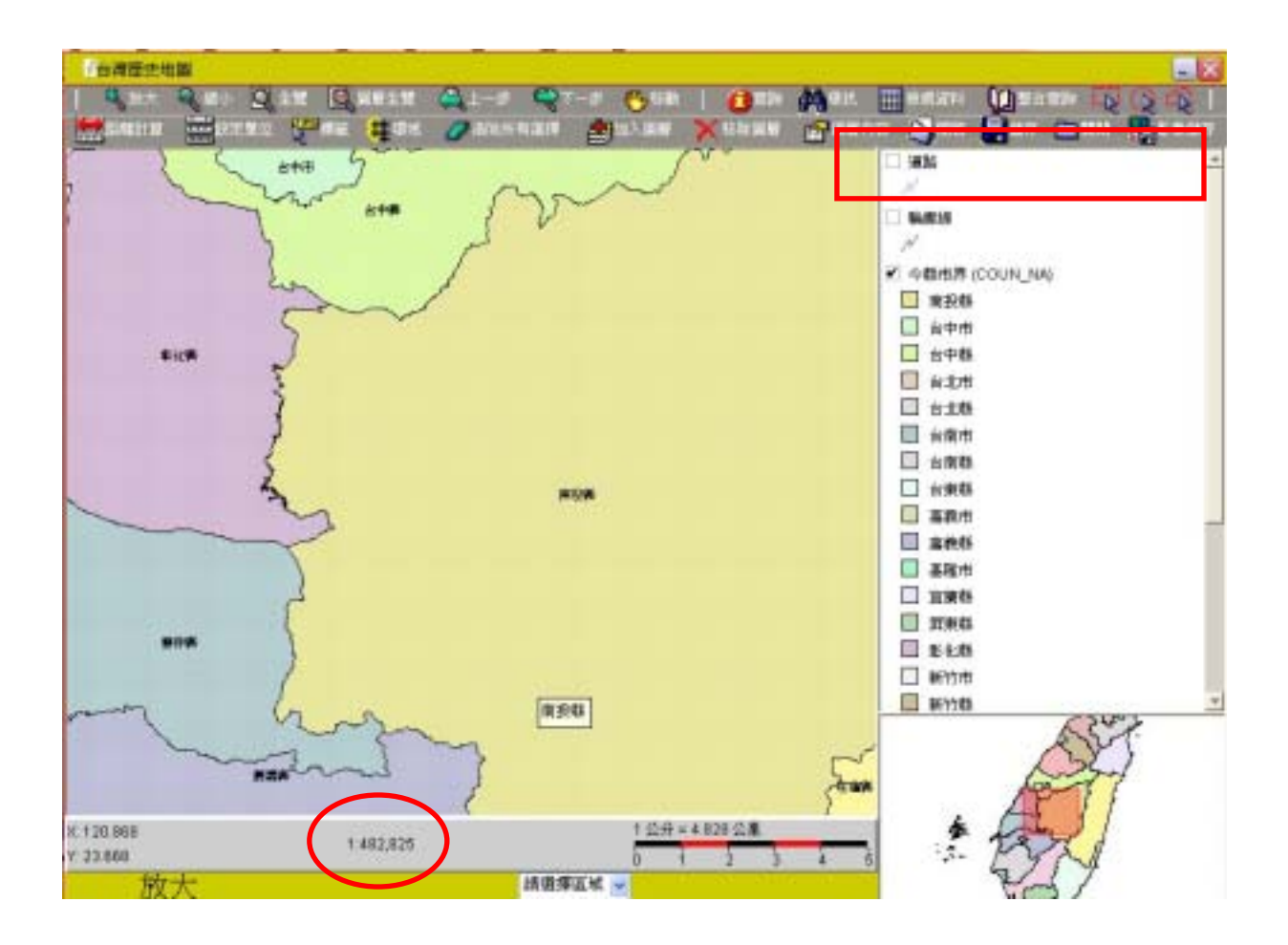

 當點選或加入影像圖層至圖層列表區時,影像圖層必須在欲套疊非影像圖層之下方, 方可同時顯示。(如下圖)

#### 影像圖層往下移動前

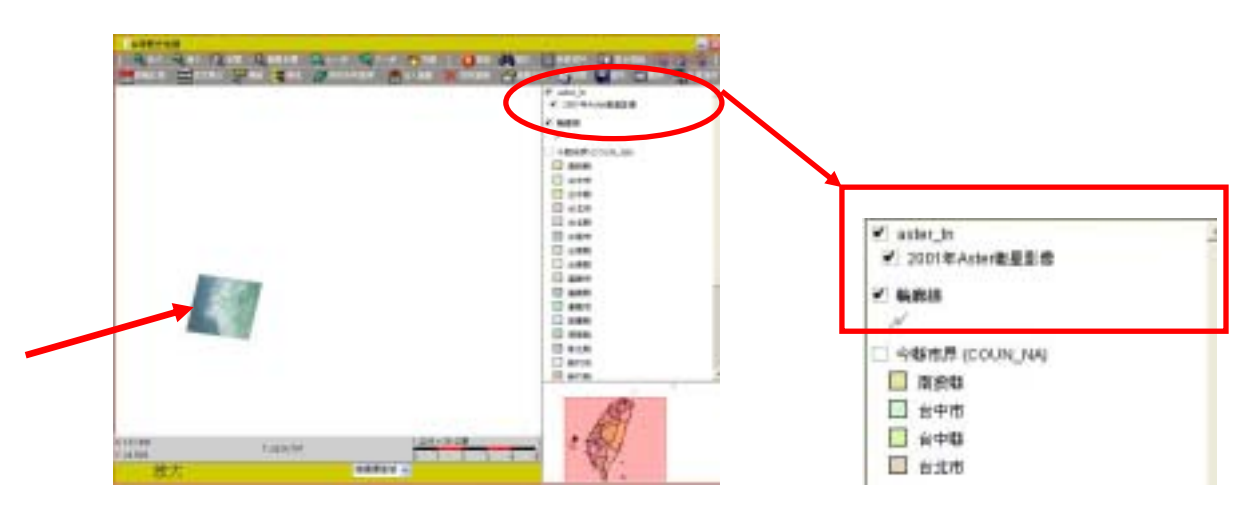

#### 影像圖層往下移動後

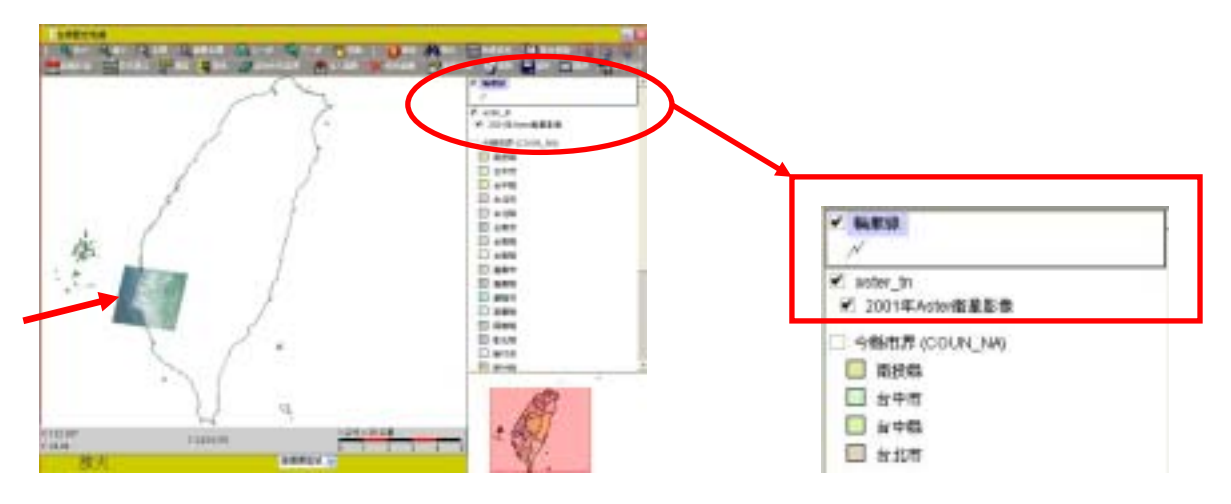

3.若有一個以上的影像圖層同時顯現在圖層列表區,且成為可運作(Active)狀態時,

在最上方之影像圖層為可顯現在主視窗之影像圖層。(如下圖)

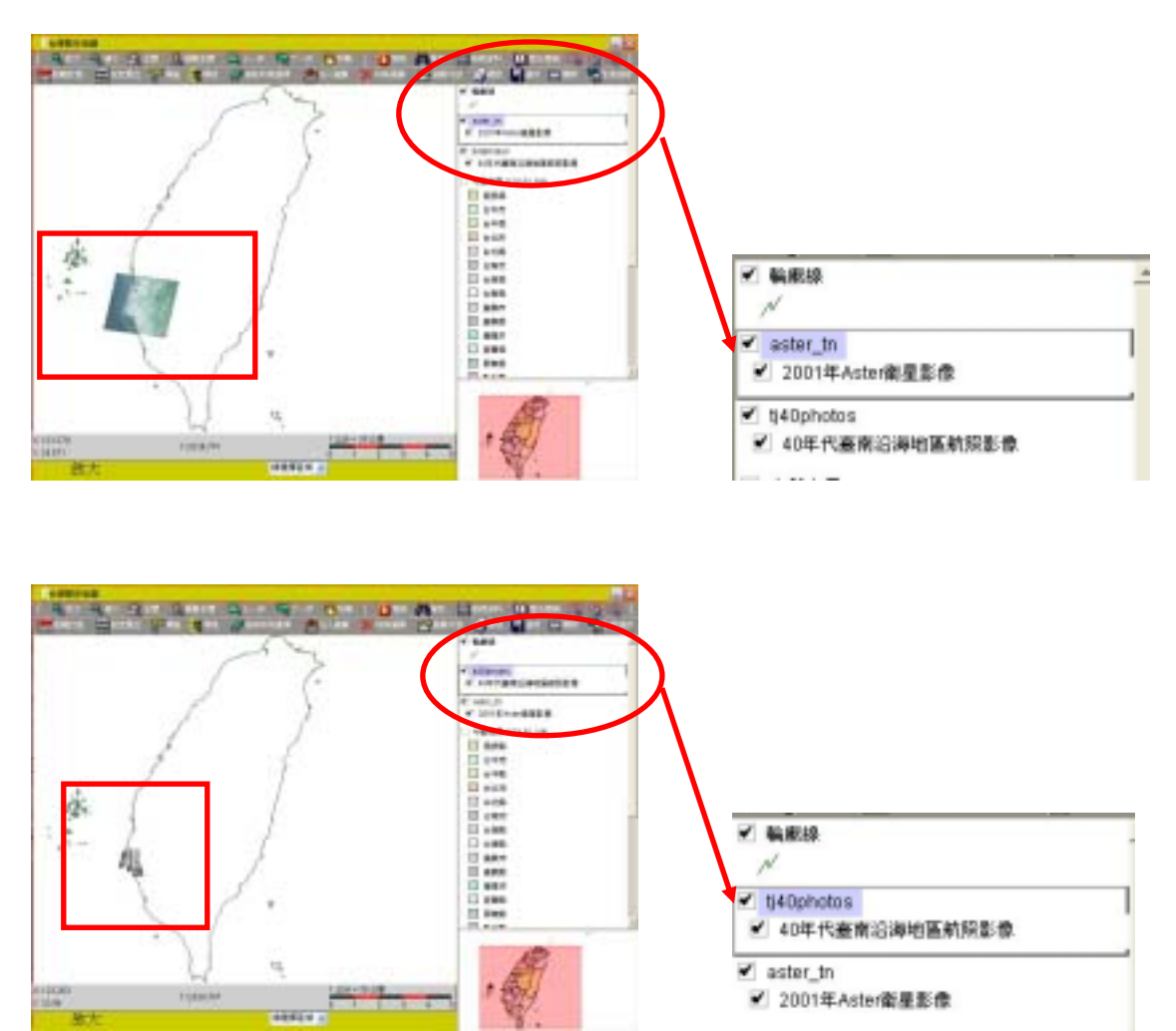

 若出現以下畫面時,則表示某些工具在使用前一定要先在圖層列表中選定圖層才 能執行,請先於圖層列表中選定所要執行的圖層使其成為可運作狀態,然後再去 執行工具列選項。

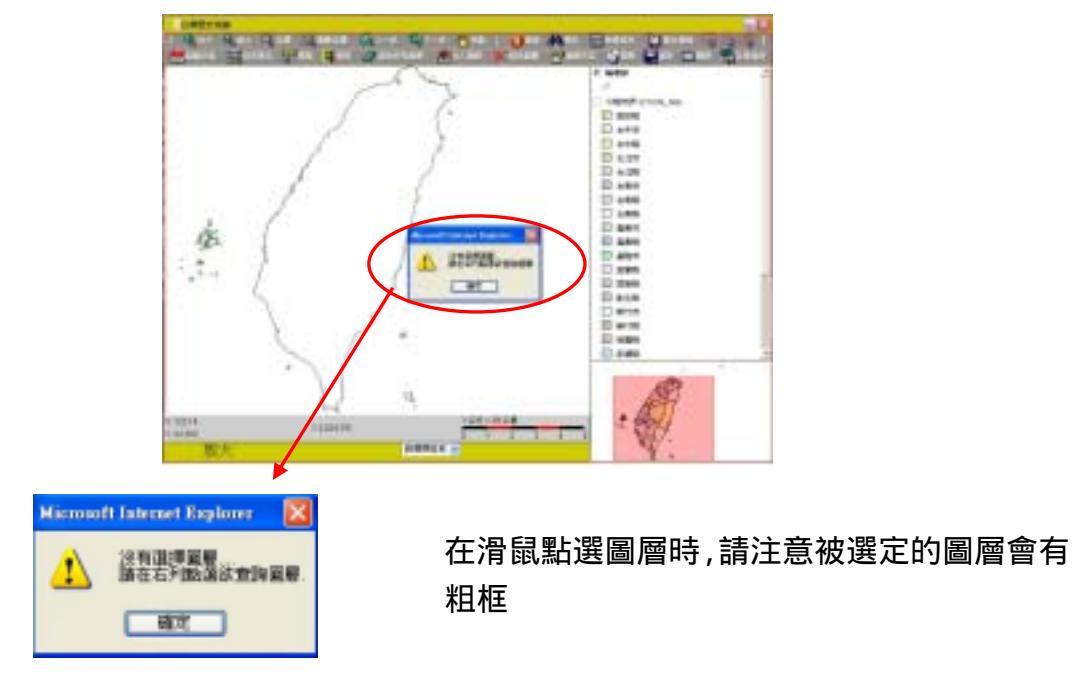

3. 按工具列的某些工具時(如:環域), 若出現以下畫面時:

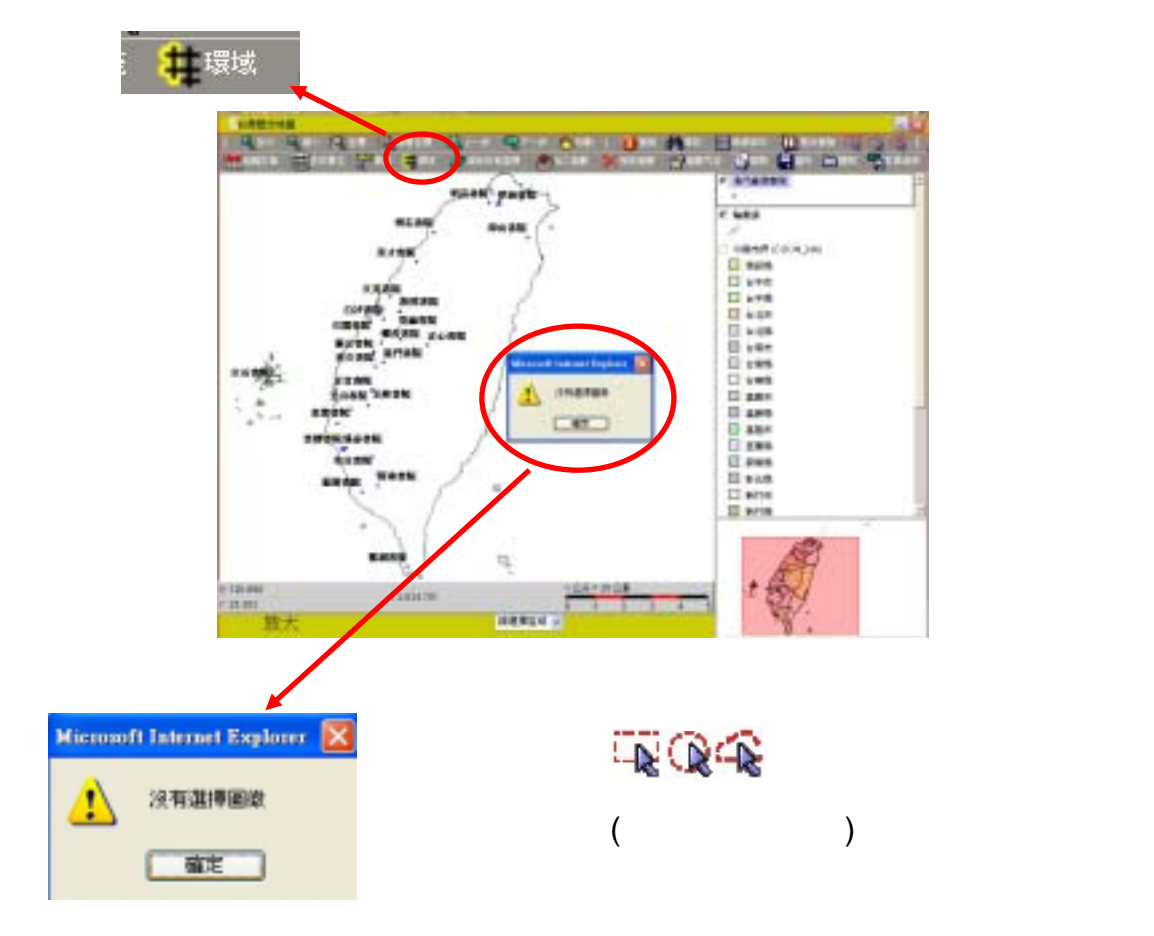

### 第三章 【工具列】的使用

3.1 工具列介紹

工具列的使用介面,大致上分成幾個大項:操作工具、檢索工具、編輯工具及專案工具, 操作工具是為圖層操作的基本工具。

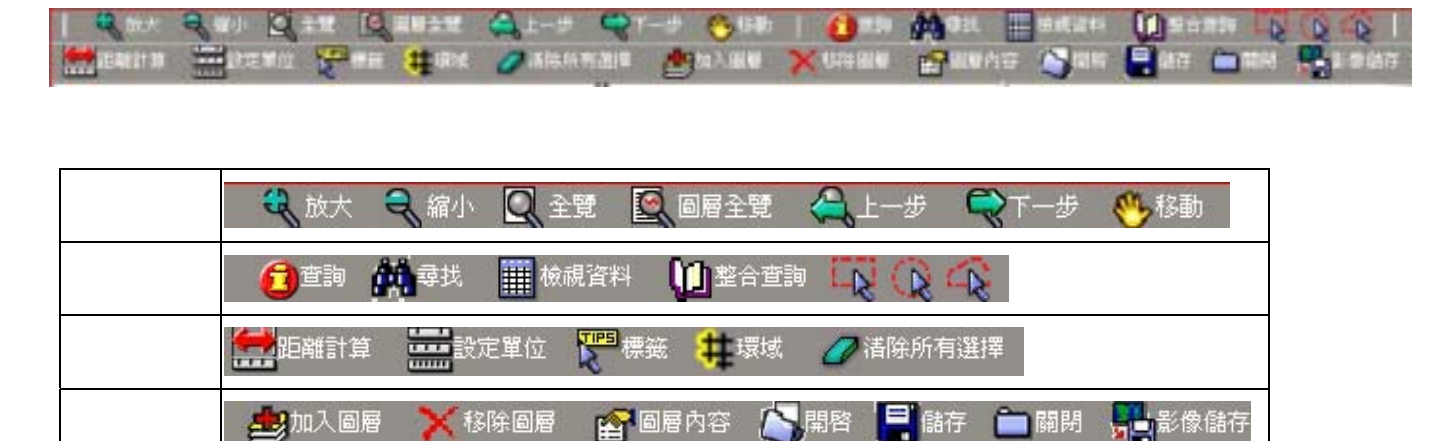

3.2 【操作工具】使用說明

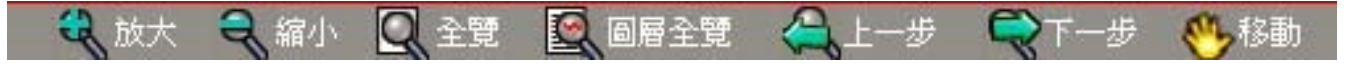

【操作工具】提供的是主視窗內顯示圖像的基本操作,各工具的說明如下:

| 狀態列 | 功能   | 說明          | 備註                               |
|-----|------|-------------|----------------------------------|
| R   | 放大   | 拖曳放大所選區域    | 點選該工具選項後,按滑鼠左鍵<br>點選或框選想要放大或缩小的團 |
| a s | 縮小   | 拖曳縮小所選區域    | 像                                |
| Q   | 全覽   | 縮放至地圖全部範圍   | 【全覽】是指全螢幕<br>【圖層全覽】則是指特定圖層的      |
|     | 圖層全覽 | 縮放至所選圖層的範圍  | 全覽                               |
| A.  | 上一步  | 回上一個放大或縮小範圍 | 若圖層範圍選錯時可直接利用此<br>功能回到之前所選定之圖層範圍 |
| ę   | 下一步  | 至下一個放大或縮小範圍 |                                  |
| ∾   | 平移   | 拖曳平移圖像      | 點選該工具選項後,在主視窗內<br>按滑鼠左鍵到想要平移的位置  |

3.2.1 【 《 放大】 與【 《 縮小】

以滑鼠左鍵點一下 **3** 或 **3** 後,在主視窗內任一位置點一下即可放大或縮小目前 顯示的影像,並可改變比例尺的大小,或是按住滑鼠左鍵在主視窗內拉框做局部放大或 縮小,亦可改變顯示圖像及比例尺的大小。

# 3.2.2【 🔍 全覽】與【 🔍 圖層全覽】

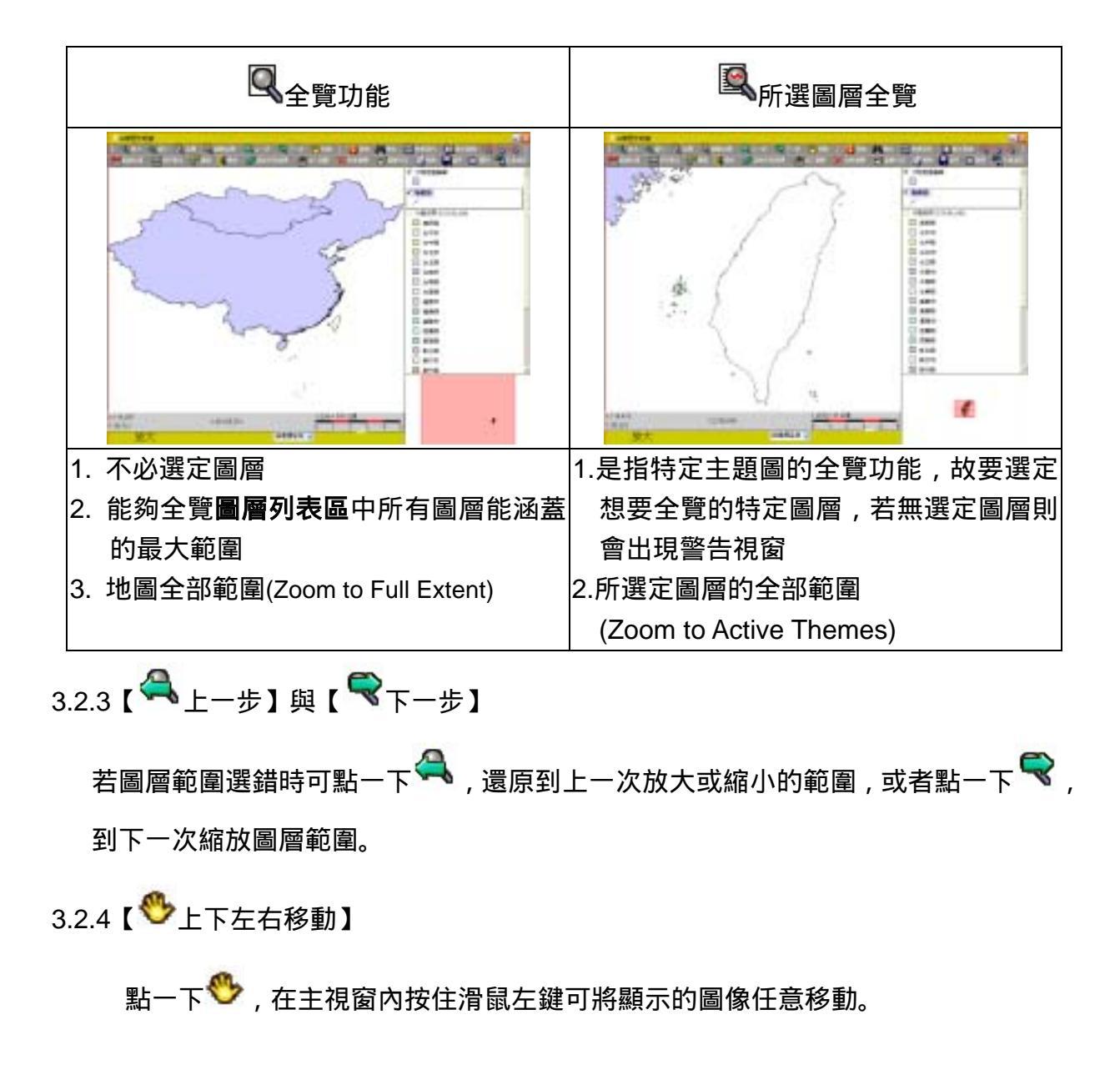

### 3-3 【檢索工具】使用說明

| E        | ] 查詢 🗰 尋找 | 🛗 檢視資料 🚺 整合查詢 🌄 🙀 📿                                 |
|----------|-----------|-----------------------------------------------------|
| 檢索列      | 功能        | 說明                                                  |
| <b>1</b> | 查詢        | 顯示某圖層中單一圖徵的屬性資料                                     |
| <b>4</b> | 尋找        | 輸入關鍵字尋找某圖層內符合的圖徵                                    |
|          | 檢視資料      | 檢視任一圖層任何圖徵的屬性資料                                     |
| Q        | 整合查詢      | 即是整合[漢籍全文檢索][臺灣總督府公文類纂]<br>[全國圖書聯合目錄][臺灣地區地名資料庫]的查詢 |
|          | 方形檢索      | 拖曳一方形區域檢索圖徵                                         |
| Ċ        | 圓形區域檢索    | 拖曳一圓形區域檢索圖徵                                         |
|          | 多邊型區域檢索   | 點拖曳一多邊型區域檢索                                         |

# 3.3.1 【22查詢】功能:

- 1 在圖層列表區中點選所需之圖層
- 2 點一下**查詢**
- 3 在**主視窗**中使用滑鼠左鍵點一下想要查詢的圖徵,則另一視窗出現顯示該圖徵 之屬性資料。
- 4 如果沒有點選到 "屬於"此圖層之圖徵,則視窗顯示空白資料。

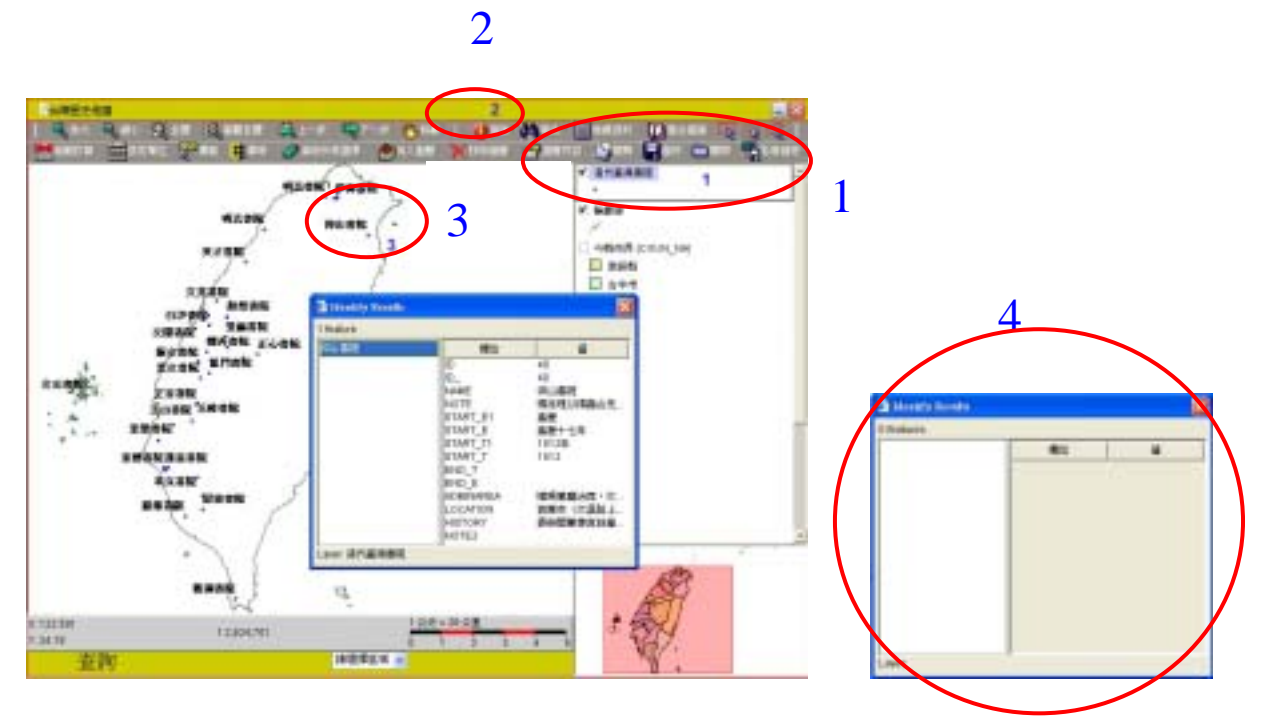

## 3.3.2 【 4 尋找】 功能:

#### 1 點一下【**尋找】**

2 在【Layers to Search】選項中,在想要查詢的圖層上按一下。

3 在【值】的方框輸入關鍵字按【尋找】後,相關的資訊會出現在【result returned】。

4 點選【平移至】或【放大至】, 主視窗便會出現以輸入關鍵字為中心點的圖像。 (如下圖所示)

| 新化里 图 增位 44<br>Separate Contents  今發音界  新教教 | 值(前入開鍵于)         |   | 1 result returned |       |          |
|---------------------------------------------|------------------|---|-------------------|-------|----------|
| Lavers to Search.<br>今都市界<br>輸取線<br>施用年間里界  | 新化里              | * |                   | 欄位    | 14       |
| 今都市界<br>編取線<br><u> 新用料間里界</u>               | ayers to Search: |   | 旗帜年级星界            | NAME  | mitalii. |
|                                             | 今都市界             | Ц |                   |       |          |
|                                             | 輪廓锌              |   |                   |       |          |
|                                             | 康用年間里界           |   |                   |       |          |
|                                             |                  |   |                   |       |          |
|                                             |                  |   |                   |       |          |
|                                             |                  |   |                   |       |          |
|                                             |                  |   |                   |       |          |
| 平移至 放大至                                     |                  |   |                   |       |          |
|                                             |                  |   | <b></b>           | 至… 放大 | ±        |

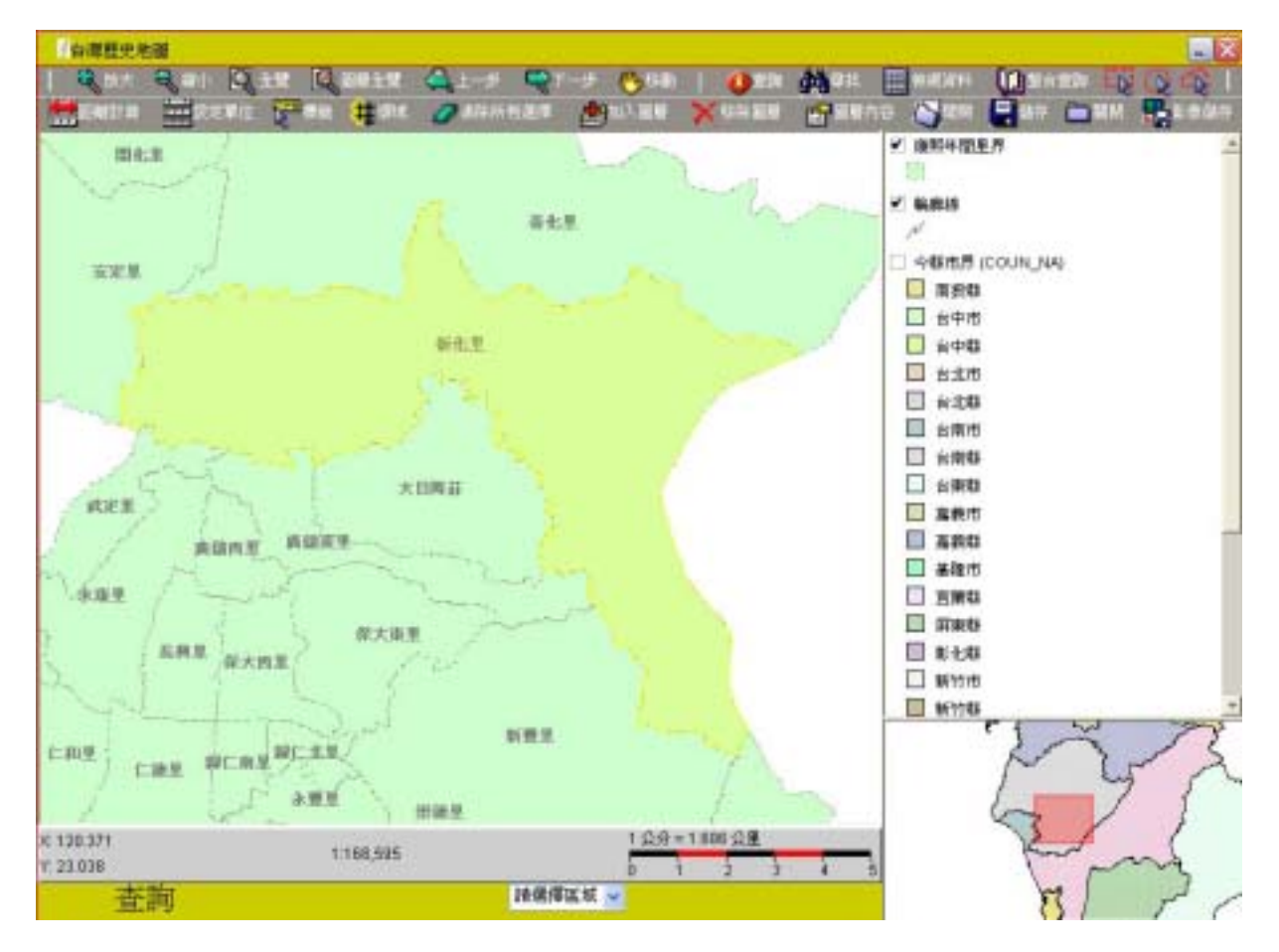

3.3.3【Ш檢視資料】功能:顯示圖層內全部圖徵或部分圖徵的屬性資料

- 1 顯示圖層內全部圖徵屬性資料:
  - a. 在圖層列表區中勾選想要檢索的圖層,並於圖層上按一下,使其為運作狀態。
  - b. 點一下【Ш檢視資料】,則該圖層內全部圖徵的屬性資料將顯現在一新視窗。

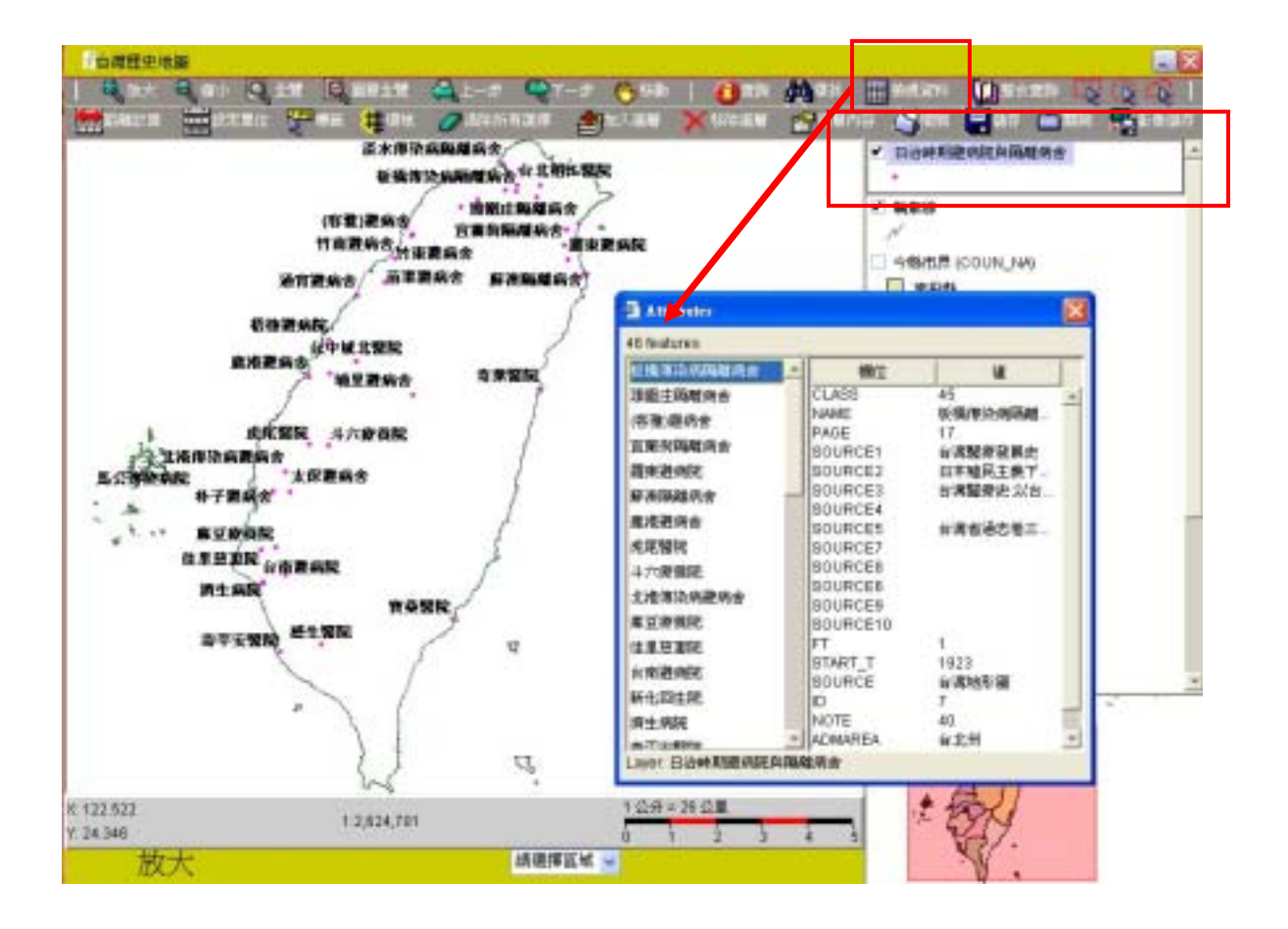

- 2 顯示圖層內部分圖徵的屬性資料
  - a. 在圖層列表區中勾選想要檢索的圖層,並於圖層上按一下,使其為運作狀態。
  - b. 點選 C C 一種檢索工具按滑鼠左鍵在圖層上拖曳,框選想要檢視的範圍 註:利用滑鼠點選時僅能點選一個範圍,若要多重選擇且不為連續範圍時,可按 住【Shift】不放 +【滑鼠】框選想要的圖徵範圍,直到選定完畢後再放手, 被選取到的圖徵會變成黃色。
  - c. 點一下【 → 檢視資料】,則該圖層內被選取之圖徵的屬性資料將顯現在一新視窗。 (如下圖)

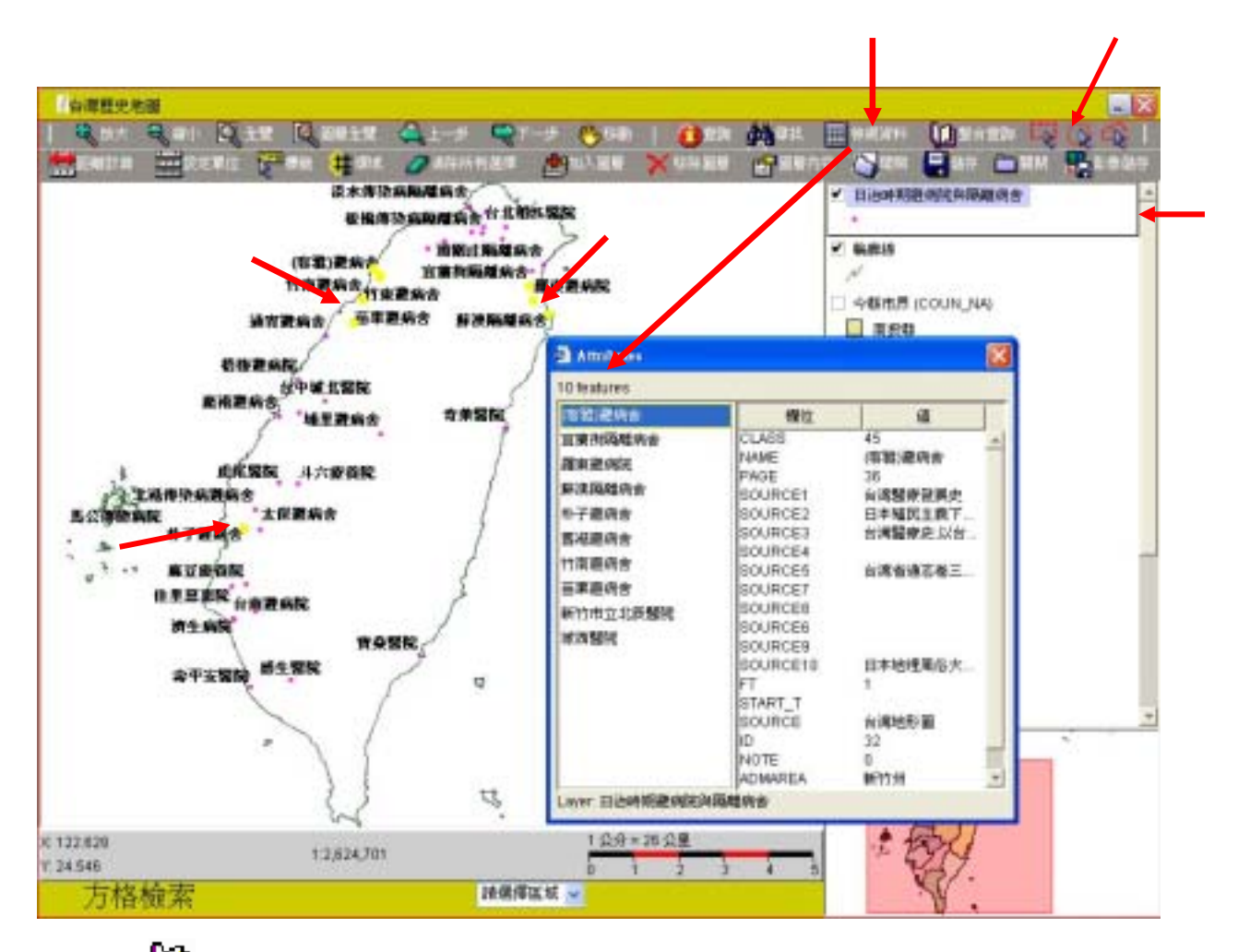

3.3.4 【 望 整合查詢】 功能:

目前本系統已整合【漢籍全文檢索系統】、【臺灣總督府公文類纂】、【全國圖書聯 合目錄系統】及【臺灣地區地名資料庫】,利用此功能即可查詢相關資訊。

1. 本功能使用方法大致與 【 → 檢視資料】相同(選擇圖層級圖徵), 而不同之處在

於本功能最後顯示的視窗可以連結至【漢籍全文檢索系統】【臺灣總督府公文類 纂】【全國圖書聯合目錄系統】及【臺灣地區地名資料庫】,提供進一步的查詢。

| 🔁 http://    | 7140.109.171.171/tetsech/mag_cht/toolbar.htm          | Micros 📃 🗖 🗗 |
|--------------|-------------------------------------------------------|--------------|
|              | 《請羅縣志》 接交九社共9筆                                        | 2            |
| <u>14.01</u> | [ <u>漢雄全文教室</u> ][臺灣總督府公文頻臺]<br>[全國國書執合目錄][臺灣地區地名資料庫] |              |
| 8.8          | [滿路全文教堂][臺灣總督府公文編纂]<br>[全國國書聯合目鋒][臺灣地區地名資料庫]          |              |
| <u>68</u>    | [漢語全文教案][臺灣總督附公文編纂]<br>[全國圖書聯合目錄][臺灣地區和名詞科庫]          |              |
| 対照定          | [漢謀全文教室][臺灣總督府公文師集]<br>[全國醫書聯合目錄][臺澤地區地名資料庫]          |              |
| <u>04845</u> | [進隆全文教案]]臺灣總督府公文頻優]<br>[全國國書聯合目錄][臺灣地區炮名資料庫]          |              |
| 医密           | [漢譯全文教案][臺灣總督府公文編纂]<br>[全國國書聯合日鋒][臺灣地區地名資料庫]          |              |
| *鼠           | [漢謀全文教案][臺灣總督府公文編纂]<br>[全國醫書聯合目錄][臺澤地區地名資料庫]          |              |

| 目  | 前整合的資料庫包括 |
|----|-----------|
| 1. | 漢籍全文檢索    |
| 2. | 臺灣總督府公文類纂 |
| 3. | 全國圖書聯合目錄  |
| 4. | 臺灣地區地名資料庫 |
|    |           |

- 2. 點一下左邊之名稱,則在主視窗中將出現以此名稱為中心點的圖像。
- 3. 點選欲查詢的資料庫,便會出現該圖徵資料庫的查詢結果對話框。
  - a. 當點選【漢籍全文檢索】的畫面時,會出現的對話框如下:

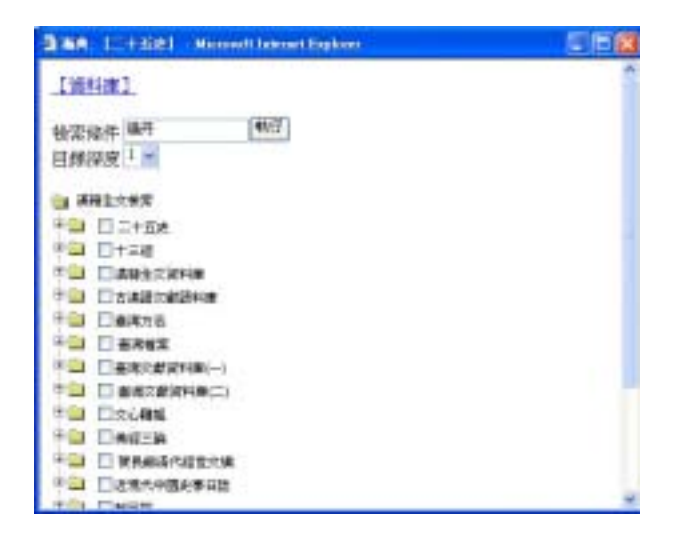

b. 當點選【臺灣總督府公文類纂】時,出現的對話框如下:

|            |     |              | HD - Manoredi Tala | mat Explaint |          | E PER      |
|------------|-----|--------------|--------------------|--------------|----------|------------|
| 2/3        | 1   | 3 2 31       | 攀應番舟 。             |              |          | A STORE    |
|            | 11  | 4910         |                    | 基金           | 1.0      |            |
| The second |     |              | 中央研究院内             | 國史综合灣        | 文獻信合作完成  |            |
|            | -   | ##IT         | 12                 | 11           | 20       | Rund Va    |
|            | -   | -            | ÷.                 | -            | 1        |            |
|            | 文件名 |              | 1.00               |              | 1.       |            |
|            | -   | <b>1</b> 7.4 |                    | i la mi      | -        | н_н        |
|            | 保存  |              | 8                  | 発展。<br>第(空間) | 夏        | 1 E        |
|            |     |              | (FR 1080)          | THE REAL     | 由临入日本进造学 | inform and |
|            |     |              | 日均                 | BREK BRAN    | e O RE   |            |
|            |     |              |                    | A            | 12       |            |

c. 當點選【全國圖書聯合目錄】時,出現的對話框如下:

|   | 1019 H H ALA<br>10197                  | TEATER SALES                                |  |
|---|----------------------------------------|---------------------------------------------|--|
|   |                                        | 18 M 1                                      |  |
| 1 | - 中先用克思                                | □ 全國與書稿会目標                                  |  |
| 1 | - 生態大學                                 | 日中央大學                                       |  |
| 1 | 目 数给大量                                 | 日中山大量                                       |  |
| Ĩ | - 認純大學                                 | 日在最大學                                       |  |
| 1 | Californ Date<br>brivenity, Fallerius  | D NewYork Oable<br>Library-Research Library |  |
| Ĩ | 二 書通中立大量                               | 口日本早期出大量                                    |  |
|   | D Electricki, Hallace<br>haiwanaka, UK | E Exception University                      |  |

d. 當點選【臺灣地區地名資料庫】時,出現的對話框如下

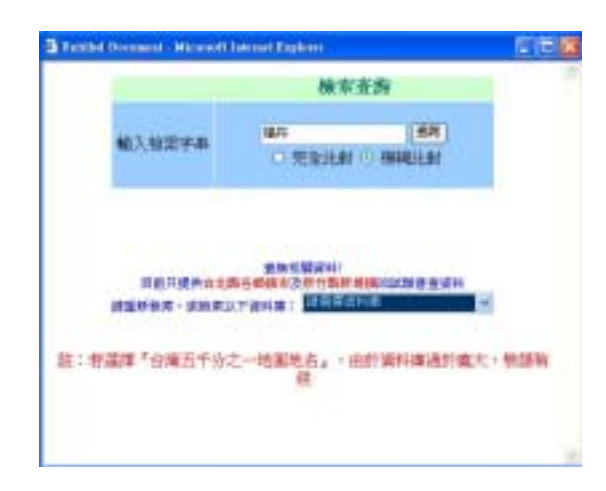

- 1. 在圖層列表區中勾選想要檢索的圖層,並於圖層上按一下,使其成為運作狀態。
- 點選【 檢索】, 在主視窗中上想要檢索的地方, 拖曳一方形區域檢索選取圖徵。
   註:利用滑鼠點選時僅能點選一個範圍, 若要多重選擇且不為連續範圍時, 可 按住【Shift】不放 +【 滑鼠】 框選想要的圖徵範圍, 直到選定完畢後再放
  - 手,被選取到的圖徵會變成黃色。
- 3. 若要重新檢索選取圖徵則重複上一步驟。
- 4. 若要取消已選擇圖徵,點一下【227清除所有選擇】。

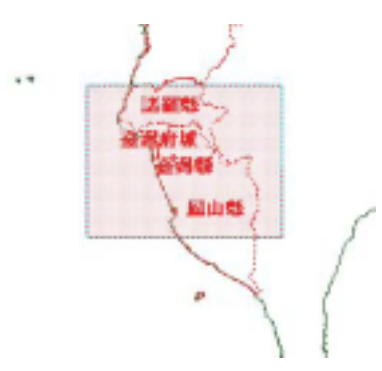

3.3.6【 ① 】 圓形區域檢索:

1. 在圖層列表區中勾選想要檢索的圖層,並於圖層上按一下,使其成為運作狀態。

2. 點選【<sup>(Q)</sup>檢索】, 在**主視窗**中想要檢索的地方, 拖曳一圓形區域檢索選取圖徵

- 註:利用滑鼠點選時僅能點選一個範圍,若要多重選擇且不為連續範圍時,可按 住【Shift】不放 +【滑鼠】框選想要的圖徵範圍,直到選定完畢後再放手, 被選取到的圖徵會變成黃色。
- 3. 若要重新檢索選取圖徵則重複上一步驟。
- 4. 若要取消已選擇圖徵,點一下【 🥒 清除所有選擇】。

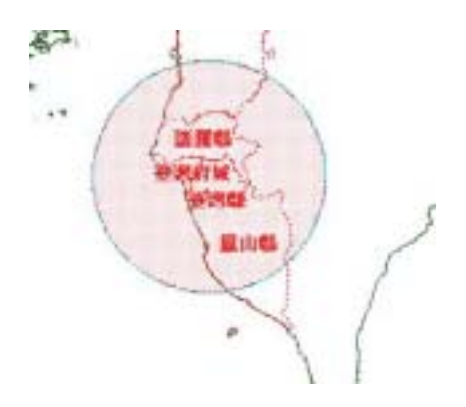

3.3.7【 🏠 】 多邊型區域檢索:

- 1. 在圖層列表區中勾選想要檢索的圖層,並於圖層上按一下,使其成為運作狀態。
- 點選【 徐檢索】, 在主視窗中想要檢索的地方, 以多點方式完成一多邊型區域檢 索選取圖徵, 最後一點需點兩下才能完成此多邊型區域檢索。
  - 註:利用滑鼠點選時僅能點選一個範圍,若要多重選擇且不為連續範圍時,可按 住【Shift】不放 +【滑鼠】框選想要的圖徵範圍,直到選定完畢後再放手, 被選取到的圖徵會變成黃色。
- 3. 若要重新檢索選取圖徵則重複上一步驟。
- 4. 若要取消已選擇圖徵,點一下【227清除所有選擇】。

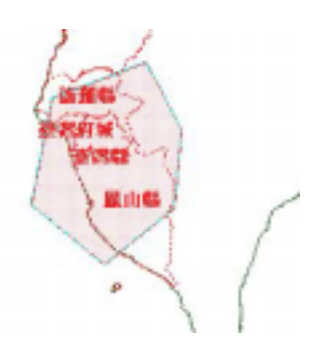

3.4 【編輯工具】使用說明

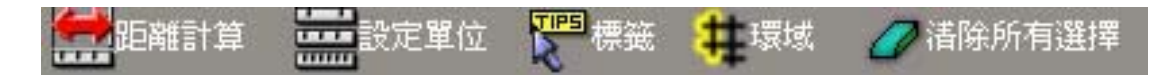

| 檢索列 | 功能名稱   | 功能說明          |
|-----|--------|---------------|
| 1   | 計算距離   | 拉線計算兩點之距離     |
|     | 設定單位   | 螢幕單位、距離單位計算   |
| #   | 環域分析   | 以圖徵為中心做一定範圍分析 |
|     | 標籤     | 圖徵提示說明        |
| 0   | 清除所有選擇 | 恢復至未被選擇之狀態    |

- 3.4.1 【 🚟 距離計算】 功能: 拉線計算兩點之距離
  - 1. 點選【 📅 距離計算】
  - 2. 在主視窗按滑鼠左鍵去拉所要量測的距離,出現的畫面如下:

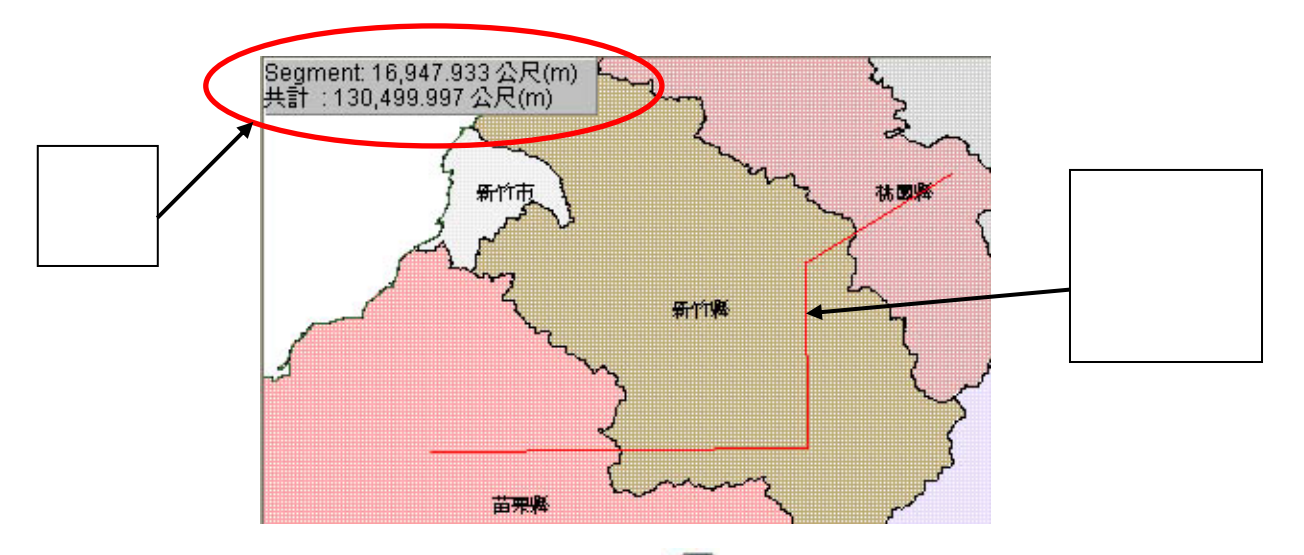

 如要將量測的距離線條清除,請點選【 / 清除所有選擇 ],在主視窗上按滑鼠左 鍵兩下,便會清除所有的線條。

- 3.4.2 【 🚟 設定單位】功能:螢幕單位、距離單位計算
  - 1. 點選【 🚟 設定單位】, 螢幕下方便出現距離單位變動的選項。
  - 可以轉換螢幕單位與距離單位,變換後可以配合【 型距離計算】使用,量測主視 窗任兩點的距離。
  - 不論是否變動單位名稱,若要還原區域檢索(第 5 部份)
     定,點選【設定】鍵,即可還原。

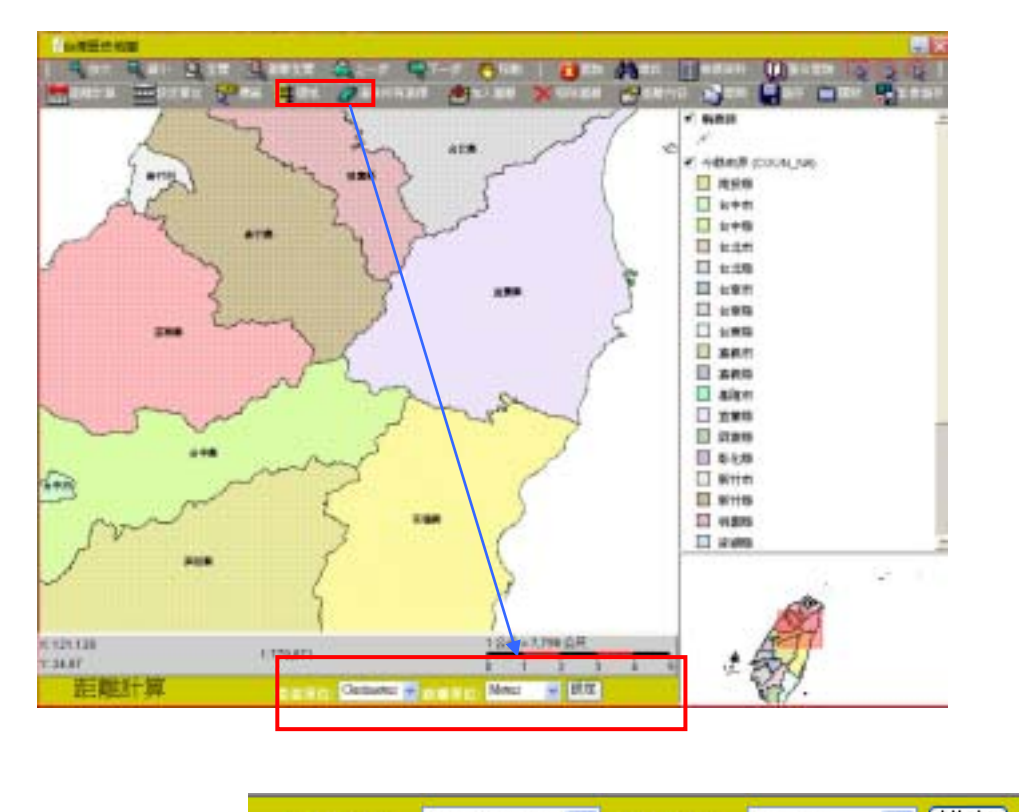

希慕單位: Centimeters ∨ 許難單位: Meters ∨ 設定

3.4.3 【 集環域】 功能:

- 1. 在圖層列表區中勾選想要檢索的圖層,並於圖層上按一下,使其成為運作狀態
- 2. 在做環域分析前,一定要先利用 🔍 🔍 🏠 檢索功能,選定所要進行分析的圖徵。
- 3. 若範圍選定有誤時,請利用 ( / 清除所有選擇 ) 把所有的選擇清除,重新選定。
  - 註:利用滑鼠點選時僅能點選一個範圍,若要多重選擇且不為連續範圍時,可按住 【Shift】不放 +【滑鼠】框選想要的圖徵範圍,直到選定完畢後再放手,被選 取到的圖徵會變成黃色。

4. 選定要進行分析的範圍後,再點選集功能鍵則會出現以下之對話框:

| £        |            |   |
|----------|------------|---|
| 環域距離:    | 5          |   |
| 環域單位:    | Kilometers | - |
| マ 遺搏回顧進行 | 環域分析       |   |
| 诸代臺灣書院   | *          |   |
|          | 潘陈環域       |   |
| 報定       | 1 HH 5     | m |

5. 輸入距離、單位等資料後,執行【確定】鍵,便會出現環域分析的結果,如下:

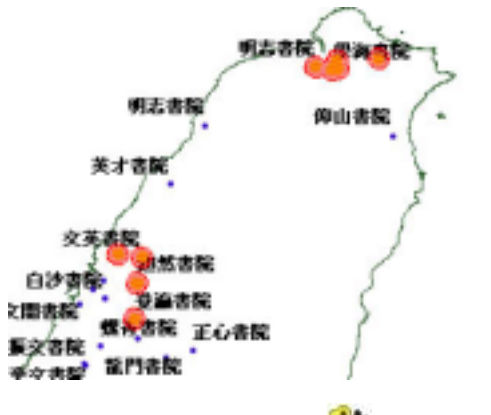

6. 若環域距離分析不盡理想時,只要重新點選4葉,原分析範圍便會還原。

3.4.4 【 管標籤 】 功能:

 每一圖層的地圖標籤均含有一圖徵的不同資料,如:名稱、資料來源等。從標籤功 能中選擇不同資料,即可將使用者欲得知的圖徵資料顯示在視窗上。

2. 操作方法如下:

3. 可以變動各圖資的標籤,如下對話框中,清代臺灣書院的圖層標籤改以 name 顯示。

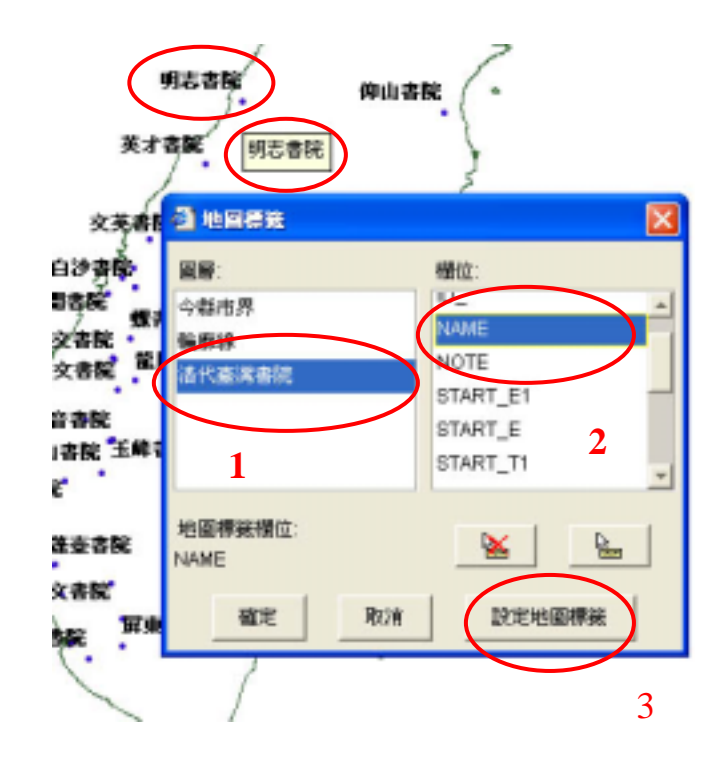

3.4.5【 / 清除所有選擇】 功能:使所有被選取到的圖徵回復至未被選取狀態。

#### 3.5 【專案工具】使用說明

| × at |     | 🗙 移除圖層 | 圖層內容 | る開啓   | 目儲存          | 💼 關閉 | るようななない。 |
|------|-----|--------|------|-------|--------------|------|----------|
|      | 檢索列 | 功能名稱   |      | 功能    | 說明           |      |          |
|      | ۲   | 新增圖層   | 加入新的 | 套疊圖層  |              |      |          |
|      | ×   | 移除圖層   | 移除顯示 | 圖層    |              |      |          |
|      | 5   | 圖層內容   | 顯示並設 | 定圖層內容 | ۶<br>۲       |      |          |
|      |     | 開啟專案   | 開啟一已 | 存在之專業 | INK          |      |          |
|      |     | 儲存專案   | 儲存現行 | 專案    |              |      |          |
|      | 1   | 關閉專案   | 關閉現在 | 專案    |              |      |          |
|      |     | 影像儲存   | 將現在所 | 見之地圖圖 | <b>匪出為一影</b> | 像檔   |          |
|      |     |        |      |       |              |      |          |

- 3.5.1【 参新增圖層】 功能:加入新的套疊圖層
  - 1. 點一下【 劃新增圖層】後,出現的對話框如下左圖:

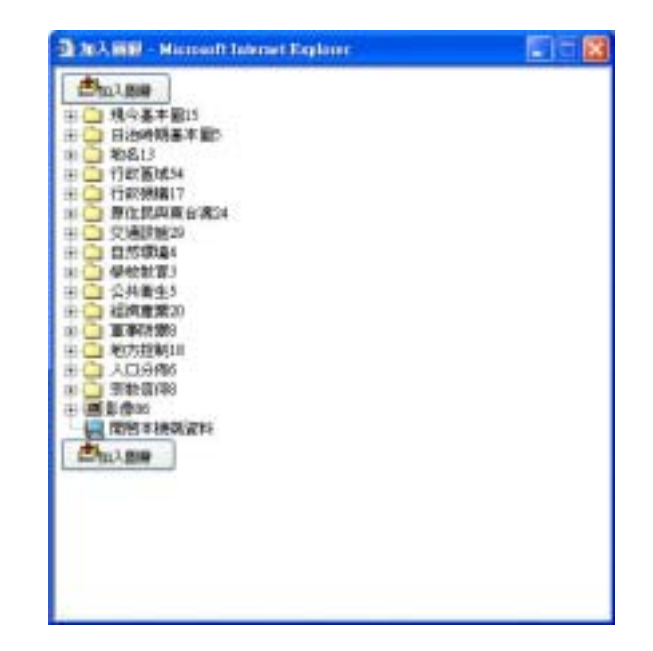

 點一下想要加入圖層之類別,即打開該類別列表,勾選想要加入的圖層後按此視 窗中的【加入圖層】,則所點選之圖層便會加入圖層列表區中(如下圖),點一下已 打開的圖層類別可收起該類別列表。

| 1000000000000000000000000000000000000 | 「中市田大地市                 | ан Эдля Юдиная Д г Фр-г 6,000 I фа                                                                                                    | Sicie Mark (n) Harah (n Mark)                                                                                                    |
|---------------------------------------|-------------------------|----------------------------------------------------------------------------------------------------|----------------------------------------------------------------------------------------------------|
| 1000000000000000000000000000000000000 | Maria -                 | Banti Bat Han Sanata Baran Xana                                                                                                    |                                                                                                    |
| K 122.229 + 2.836.Tin 181-00.28       | 家                       | 1 (日本市田以田) SARELLAN Marrow () (normal Suptom         1           1 (日本市田)         1           1 (日本市田)         1           1 (日本市市日)         1           1 (日本市市日)         1           1 (日本市市日)         1           1 (日本市市日)         1           1 (日本市市日)         1           1 (日本市市日)         1           1 (日本市市日)         1           1 (日本市市日)         1           1 (日本市市日)         1           1 (日本市市日)         1           1 (日本市市日)         1           1 (日本市市日)         1           1 (日本市市日)         1 | <ul> <li>※ 株式法</li> <li>4 4 (11) 形 (COUNCING)</li> <li>第 4 (12) 形</li> <li>※ 11 (12) ※</li> <li>※ 11 (12) ※</li> <li>※ 11 (12) ※</li> <li>※ 11 (12) ※</li> </ul> |
|                                       | 10 122 229<br>17 21 883 | 181-00 SB                                                                                                    |                                                                                                    |

 若想將存在本機(使用者電腦)的圖層加入,則在點選工具列的【加入圖層】後, 選擇最後一個項目開啟本機端資料,之後出現畫面如下圖;點選本機端資料兩下,則會出現如同檔案管理的畫面,選擇要加入的圖層後,按下一,所選圖層 便加入於圖層列表區中。

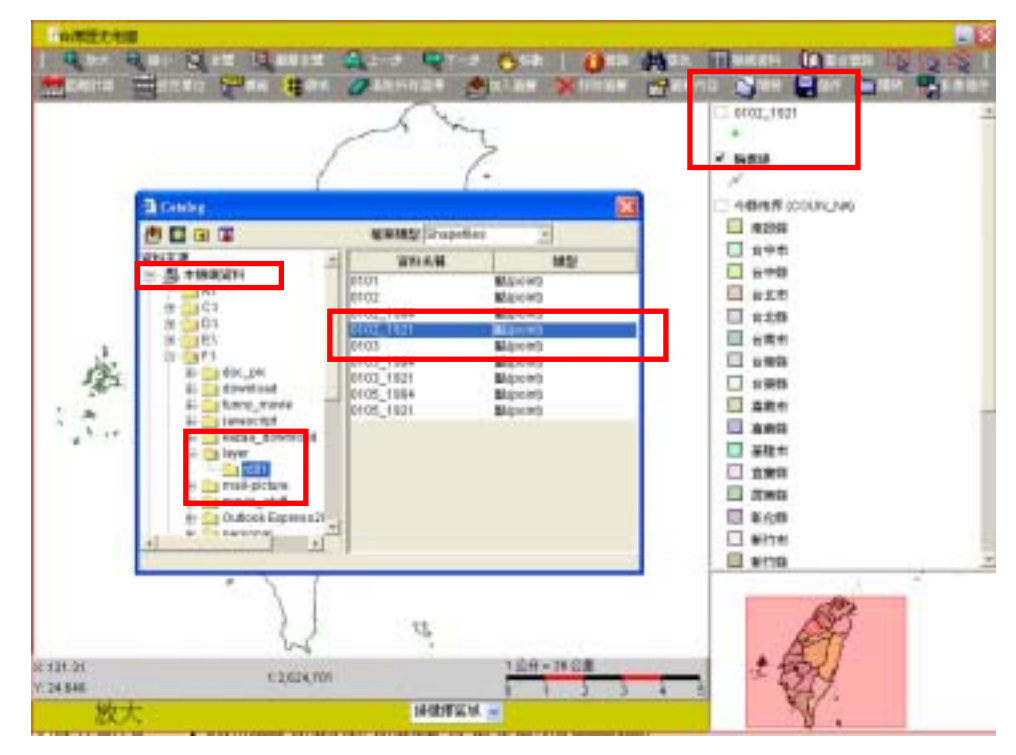

**注意**:由於新增後的圖層一律會出現在圖層列表中的第一順位,如果不想讓其成為第一個優先圖層,請按住滑鼠左鍵將該圖層拖曳到你所要的位置。

3.5.2【 × 移除圖層】 功能:移除顯示圖層

1. 在圖層列表區中在想要移除的圖層上按一下,使其成為運作狀態。

2 點一下【×移除圖層】則圖層將從圖層列表區中移除。

3.5.3【 1 圖層內容】 功能:顯示並設定圖層內容

1. 可以更改圖層顯示的方式,可以編輯的項目大致有:

a.選擇不同顏色、符號分類圖徵、所有圖徵都選擇相同的展示顏色。

b.選擇分類的方法

c.設定各分類配色的方式

d.設定各分類的符號

2. 叫出圖層編輯的方法有二:

a.在**圖層列表區中**,在欲編輯圖層上點兩下。

- b. 點選【暨圖層內容】。
- 3. 叫出圖層編輯後,出現的對話框有三種選項可以選用:設定地圖顯示、設定標籤顯 示及設定圖層及稱及比例尺,各功能使用方法如下:

| Distant<br>Distant<br>Distan | BERAMA   Ba<br>uang<br>mbola                                            | Malshamus<br>Maishamus                                               | Caterna Anno 2000                    |            | E NH AH AL | EPUR | ○私のか 内33<br>記でも無助う   記で信用的の 記で用用る第三上回の<br>温易を解<br> ○伯の方                                                                                                    |
|----------------------------------------------------------------------------------------------------|-------------------------------------------------------------------------|----------------------------------------------------------------------|--------------------------------------|------------|------------|------|----------------------------------------------------------------------------------------------------|
| 10210<br>1025<br>1046<br>11 1414-1044                                                                                                    | COUNTIN<br>MARANA<br>Dark sciees III                                    | 10101                                                                | 1 75 (Fill)<br>1 620 (Fill)<br>4 170 |            |            |      | F #ELMITIAL SAM     Only shaw layer in the following scale range     I have a size (     The size of the size of the size |
| Bernbul                                                                                                    | 通<br>日本市<br>日本市<br>日本市<br>日本市<br>日本市<br>日本市<br>日本市<br>日本市<br>日本市<br>日本市 | Label<br>古中市<br>古中間<br>市辻市<br>台辻市<br>台工市<br>台湾間<br>古南市<br>山田町<br>山田町 | 4                                    |            |            |      | 6.94<br>-4890175<br>BBD2: Arc845 Feetare MapBerrise                                                                                                    |
|                                                                                                    | <b>8</b> 72                                                             | ton st                                                               |                                      | <b>8</b> 2 | 858        | 52M  | 48.22 R/8 32/H                                                                                                    |
| 使用者可<br>圖層顏色                                                                                                    | 「依自己ス                                                                   | 之喜好設                                                                 | 定 可設定<br>等等                          | 標籤字體       | 责小、        | 顏色   | 可更改圖層名稱及視窗顯示<br>比例尺                                                                                                    |

a.【設定地圖顯示】的操作

| Unique I                       | Bymbals                                                                                                    | 2                                                        | 8   |
|--------------------------------|----------------------------------------------------------------------------------------------------|----------------------------------------------------------|-----|
| (10)SA                         | COUNTNA                                                                                                    |                                                          |     |
| an.                            | PRINCE IN                                                                                                    |                                                          |     |
| Bble                           | Dark streen                                                                                                    | 18                                                       | -   |
|                                |                                                                                                    |                                                          |     |
|                                |                                                                                                    |                                                          |     |
| Symbol                         | 4                                                                                                    | Later                                                    |     |
| Symbol                         | 14<br>14<br>14                                                                                                    | Lanel<br>前中市                                             | A.  |
| Symbol                         | 編<br>前中市<br>田中町                                                                                                    | Lanel<br>ár¢rtt<br>ár∳40                                 | e - |
| ( <b>⊂ i#19:@#</b> #<br>Symbol | 編<br>新中市<br>田中市<br>田中市<br>田中市                                                                                                 | Lane<br>前中間<br>古中間<br>音北市                                |     |
| (⊤ i <b>nte den</b><br>Symbol  | 編<br>第44章<br>第44章<br>第11章<br>第11章                                                                                             | Lanet<br>前中市<br>前北市<br>前北市                               | 50  |
| Symbol                         | <ul> <li>編</li> <li>編中市</li> <li>金寸数</li> <li>金寸数</li> <li>金寸数</li> <li>金寸数</li> <li>金寸数</li> <li>金寸数</li> <li>金町数</li> </ul> | Land<br>前中市<br>古中市<br>有北市<br>有北市<br>台書町<br>日             | i i |
| Symbol                         | <ul> <li>編集</li> <li>編集</li> <li>編集</li> <li>編集</li> <li>編集</li> <li>注載</li> <li>注載</li> <li>注載</li> </ul>                    | 上2010年<br>1日中市<br>日中市<br>日本市<br>日本市<br>日本市<br>日本市<br>日本市 | F10 |

- (1) Draw Features using 有三種格式: One Symbol、Graduated Symbols 和 Unique Symbols
  - A、 One Symbol(單一符號):即所有的圖徵都以同一種符號及顏色表示,出現如下

#### 左邊的對話框:

| 0068 AB 8                                                                                                    | 4848 AB 📓                                                                                                    | 100808                 | 2                                       | 8                                                           | 8   |
|----------------------------------------------------------------------------------------------------|----------------------------------------------------------------------------------------------------|------------------------|-----------------------------------------|-------------------------------------------------------------|-----|
| R市市業務計 設定得無額市 [設定選載系編九比例尺]<br>Draw Notares Loins<br>Gree Britted                                                                                                    | BREASEAT   BRE常用新子   BREIN ANDLINE  <br>Draw Notatives using<br> Graduated Symposis                                                                                                    | Diav Sedares           | 使光神無騎令(記3<br>using<br>Brance            | 1886 6 66 ALLA                                              | 4.9 |
| Date Found in the international states in the international states in the internationa                                                                                                    | ter:<br>Classes S <sup>™</sup> → C Remove Outine                                                                                                    | Mirzia<br>Arn<br>Stylu | COUNLINA<br>Results<br>Dark screen fill |                                                             | 1   |
| Charles<br>Charles<br>Cha | Birt         Yellow         *           Erd         Red         *           Bymbail         Range         Label           Loop Tran 1055         Less tran 2055         *           2055 - 4047         2055 - 4847 | Pymasi                 |                                         | Label<br>6.915<br>6.915<br>6.915<br>6.215<br>6.215<br>6.215 |     |
|                                                                                                    | 4047-6038 4147-6038<br>6038-8030 6838-8030<br>60391,10000 4838-8030<br>90301,10000 4838-8030<br>8030,10000 4838-8030<br>8000 4008 500                                                                               |                        | 690<br>690<br>690                       | 日本日<br>日本市内<br>日本市内<br>月2月 1                                |     |

- B、 Graduated Symbol(漸層符號):出現如上之中間的對話框
- C、 Unique Symbols(單一值符號):出現如上之右邊的對話框
- (2) 步驟說明:
  - 步驟一: 在【Draw Features using】下拉式選項中,選擇圖例類型;不同圖例類型,有不同的編輯方式,如上述ABC三種,此以【Graduated Symbols】的方法來說明。
  - 步驟二: 在【欄位】下拉式選項中,選擇屬性欄位,如下對話框中❷。
  - 步驟三: 選擇屬性欄位後,屬性分類預設值是分為五類,在【Classes】可以改變 分類的數目。

若要把邊框去除,則可勾選【Remove Outline】。

- 步驟四: 預設值的顏色是設定由黃色到紅色,在【顏色】可以利用下拉式選項去更 改顏色,如對話框中€。
- 步驟五: 在對話框中❹,可以去更改【Symbol】、【Range】及【Label】。

|   | 今 <b>縣市界內容</b><br>設定地圖顯示<br>Draw <del>features</del><br>Gradua | 設定標籤顯示   設:<br>using:<br>ted Symbols             | 定圖層名稱及比例尺                                  |   |
|---|----------------------------------------------------------------|--------------------------------------------------|--------------------------------------------|---|
| < | 欄位 <<br>Classes 5<br>顏色<br>Start Yellov<br>End Red             | None>                                            | Outline                                    |   |
|   | Symbol                                                         | Range<br>Less than 2055<br>2055 - 4047           | Label<br>Less than 2055<br>2055 - 4047     | • |
|   |                                                                | 4047 - 6038<br>6038 - 8030<br>8030 - 10022<br>確定 | 4047 - 6038<br>6038 - 8030<br>RN3N - 10022 |   |

■ 要改變分類符號【Symbol】時,請在【Symbol】處的欄位點兩下,則會出現符 號調色盤的對話框如下:

| Recar | Recar D | Record |
|-------|---------|--------|
|       |         |        |
| 調色盤   | HSB     | RGB    |

■ 要改變各類描述【Label】時,請在④圈選【Label】,各欄位點兩下,輸入新值

| Symbol | Range          | Label          |   |
|--------|----------------|----------------|---|
|        | Less than 2055 | Less than 2055 |   |
|        | 2055 - 4047    | 2055 - 4047    | Г |
|        | 4047 - 6038    | 4047 6038      | ۲ |
|        | 6038 - 8030    | 6038 - 8030    | F |
|        | 8030-10022     | 8030-10022     | Ľ |

.

b.【設定標籤顯示】的操作:即是更改圖層註記的大小及顏色

| 今縣市界 內容              |       |          | ×   |
|----------------------|-------|----------|-----|
| 設定地圖顯大 設定標籤          | 職示 皮が | E圖層名稱及   | 比例尺 |
| Label features oning |       |          |     |
| COUN_NA              |       |          | -   |
| 字型 新編明鍵              |       |          | 1   |
| Size 10 📩 🗆          | 租設    | 〒 銅燈     |     |
| 4 Effects            |       | $\frown$ |     |
| 颜色 🔳 Black           | -     | সম       |     |
|                      |       | $\smile$ |     |
|                      |       |          |     |
|                      |       |          |     |
|                      |       |          |     |
|                      |       |          |     |
|                      | 確定    | 取浦       | 套用  |

- (1) 除了可以更改圖層的符號及顏色外,也可以更改顯示於螢幕上的註記大小,甚至 註記可以更改為其他欄位。
- (2) 請在【Label feature using】更改圖層原顯示的註記名稱。
- (3) 若不想直接更動,想先閱覽更改結果時,請點選【套用】鍵,否則一點選【確定】鍵後,則編輯內容的對話框會隨之不見。
- c.【設定圖層名稱及比例尺】的操作:

| 今월市月 白谷 🛛 🔀                                                                         |
|-------------------------------------------------------------------------------------|
| 設定地震驟示 說定標識顯示 說定篇層名與及比例尺                                                            |
| <b>星根</b> 名稱:                                                                       |
| 今動市界                                                                                |
| @ 總是顯示此圖譽                                                                           |
| Only show layer in the following scale range:     Never below 1:     Never above 1: |
| 臺灣資訊                                                                                |
| 名稱:<br>今载世界                                                                         |
| TMIZ2 ArcIMS Feature MapService                                                     |
|                                                                                     |
|                                                                                     |
| 確定 取清 藝用                                                                            |

- (1) 可以更改圖層列的圖層名稱,如下圖對話框●。
- (2) 可以更改圖層出現的比例尺:即如果不想讓圖層列所有勾選的圖層一併出現的 話,可以指定某個圖層在特定比例尺的狀態下才會出現,請點選【Only show layer in the following scale range】後,填入比例,如下圖對話框❷。

| ◆動振界 内容 🛛 🖉 ◆動振界 (COUN_NA)                      |  |
|-------------------------------------------------|--|
| 設定地羅聯京 設定機範疇示 設定限層を構成に別尺 自中市                    |  |
| 篇冊名稱: ☐ 射中縣                                     |  |
| ● 小林市内                                          |  |
| ○ 抽屉期示件图用                                       |  |
| 台南市                                             |  |
| C Only show layer in the following scale range: |  |
| Neverbelow1:                                    |  |
| Neveradove 1.1 重義市                              |  |
| 2 28年1月                                         |  |
| 名類: 基理市                                         |  |
| 今縣市界 直續格                                        |  |
| · 模型: ArcIMS Feature MapService                 |  |
| □ 彭化桥                                           |  |
| - 新竹市                                           |  |
| 新竹246                                           |  |
|                                                 |  |
| 確定 取消 養用 正初時                                    |  |

觀念與小技巧:當使用者編輯文件到某一個階段時可以把執行結果先行存檔,以利於下 次直接開啟已存檔案繼續使用,而所謂的專案便是此概念。

> 使用者可以把自己在 Web 所執行的結果存成一個專案(.axl),如此一來當 使用者下次還要再繼續使用時則可不必再重新設定圖層或增加圖層,而 且使用者還可以把自己每次所執行的不同結果存成不同的專案。

## 3.5.4【 今 開啟】 功能:開啟一已存在之專案

使用者可以把儲存在本機電腦或伺服器的.axl 專案 , 利用 🛇 開啟專案來打開。(如下圖)

目前提供【從我的電腦開啟】及【看看別人的專案】二方法來開啟專案:

| 🗿 開啓察案 - Microsoft Int | ernet Expl 📃 🗖 🛛 | × |
|------------------------|------------------|---|
|                        |                  |   |
| 〇従SERVER開智義()的場        | 12               |   |
| ○従我的電腦關密               |                  |   |
| 〇看看別人的專案               |                  |   |
| 請選擇                    | <u>×</u>         |   |
|                        | ANDE MORI        |   |

1.【從我的電腦開啟】:

勾選【從我的電腦開啟】後,按下確定則出現選擇檔案畫面如下;選擇想要開 啟的.axl 檔後按開啟;系統會先詢問是否將目前之專案儲存,依需要選擇是與否 後,此欲開啟之專案便會載入**主視窗**,其對應之圖層也會載入在**圖層列表區**中。

| ង ខេត       |                        |       | ×        |
|-------------|------------------------|-------|----------|
| <b>空</b> 卷: | 💼 temp                 | - 🗈 🔁 | <u>۲</u> |
| ■ 新名籍       | _200310111517.axl      |       |          |
|             |                        |       |          |
|             |                        |       |          |
| ****        | : 05.6 M 20031011151   | Tard  | 19102    |
| 10.00       |                        | 7.804 |          |
| 着实动型        | I ArcXML files (*.axi) | -     | ROW      |

2. 【看看別人的專案】:

勾選【看看別人的專案】後,下拉式選單便會把專案列出來供挑選,選定後按【確定】鍵,整個主畫面會出現該專案的狀態。

| 🗿 開發专業 - Microsoft Internet Expl 📰 🗖 🗙                                                                                                    |
|----------------------------------------------------------------------------------------------------|
| <ul> <li>○ 提案ER VER開發我(的專案<br/>語差第 ●</li> <li>○ 從我的電腦開發</li> <li>○ 從我的電腦開發</li> <li>&gt; 看看別人的專案<br/>adminace_(2.at)</li> <li>●</li> <li>▲ 上時時間: 2000/00 14:5:18</li> <li>■ 業務後: 日治時期明治二十八年(1895) 八</li> <li>月臺湾行政區域圖</li> <li>磁定 顧問</li> </ul> |

3.5.5【 🗐 儲存】功能:儲存現行專案

 按下【I】儲存】,可儲存目前的作業專案(如下圖),給定儲存檔案路徑(若此路徑不存在則不會儲存於本機電腦)、儲存檔案名稱,按下確定,直接儲存於本機電腦, 是為 AXL 檔。

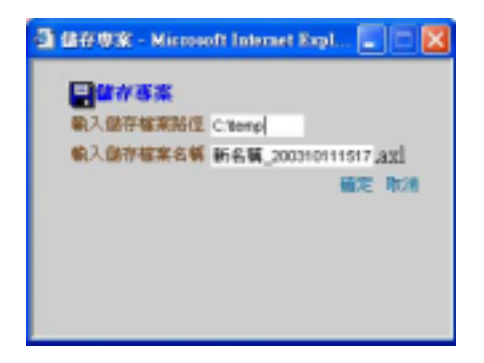

 2. 之後會再詢問是否上傳至伺服器與是否共享,並可對該儲存專案做 100 字以內的 簡述,點選共享可讓其他人觀看此專案。

|             | <b>3</b> Hosp<br>(1974-196_2003 | 10111567.axd                    | -                                                  |                                                                                         | 1-                                                                               |
|-------------|---------------------------------|---------------------------------|----------------------------------------------------|-----------------------------------------------------------------------------------------|----------------------------------------------------------------------------------|
| 0<br>657.14 | 新4篇_2003                        | 10111507.ani                    |                                                    |                                                                                         |                                                                                  |
|             |                                 |                                 |                                                    |                                                                                         |                                                                                  |
| 59N         | 4.00                            |                                 |                                                    | -                                                                                       | MB()                                                                             |
|             | 111<br>7/111<br>6               | 111<br>20分本<br>毎年,00<br>年末時計(1) | 11日<br>22分前<br>毎年(0)<br>毎年(0)<br>毎年(1)<br>所有成年(ペッ) | 1111<br>22分前<br>電车(20)<br>電車(加加)<br>(本)<br>(本)<br>(本)<br>(本)<br>(本)<br>(本)<br>(本)<br>(本 | 11日<br>22分離<br>電気(32)<br>電気(32)<br>(12:1):第5000000000000000000000000000000000000 |

3.5.6【 💭 關閉】 功能: 關閉現行專案

在按下關閉專案後,系統會詢問是否儲存現有的專案,依需要按下是或否。

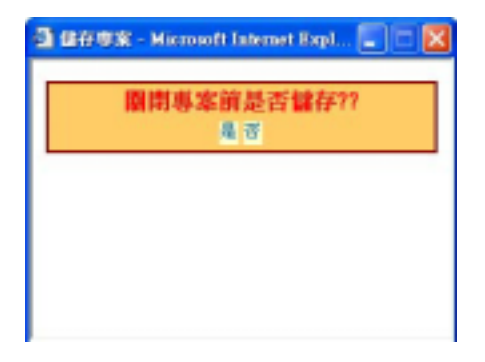

- 3.5.7【 3.5.7【 3.5.7【 3.5.7】 3.5.7【 3.5.7】 3.5.7【 3.5.7】 3.5.7】 3.5.7】 3.5.7】 3.5.7】 3.5.7】 3.5.7】 3.5.7】 3.5.7】 3.5.7】 3.5.7】 3.5.7】 3.5.7】 3.5.7】 3.5.7】 3.5.7】 3.5.7】 3.5.7】 3.5.7】 3.5.7】 3.5.7】 3.5.7】 3.5.7】 3.5.7】 3.5.7】 3.5.7】 3.5.7】 3.5.7】 3.5.7】 3.5.7】 3.5.7】 3.5.7】 3.5.7】 3.5.7】 3.5.7】 3.5.7】 3.5.7】 3.5.7】 3.5.7] 3.5.7] 3.

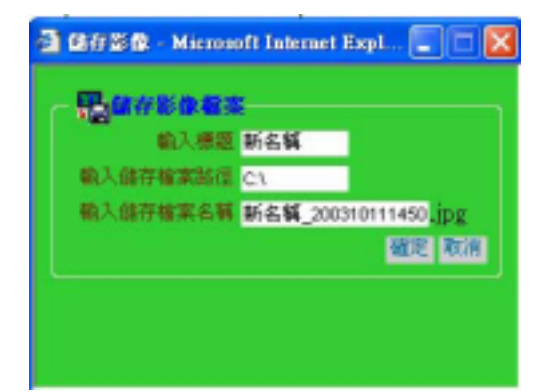

給定標題、儲存檔案路徑(若此路徑不存在則會出現錯誤)、儲存檔案名稱,按下確定,直接儲存於本機電腦,是為 JPG 檔。

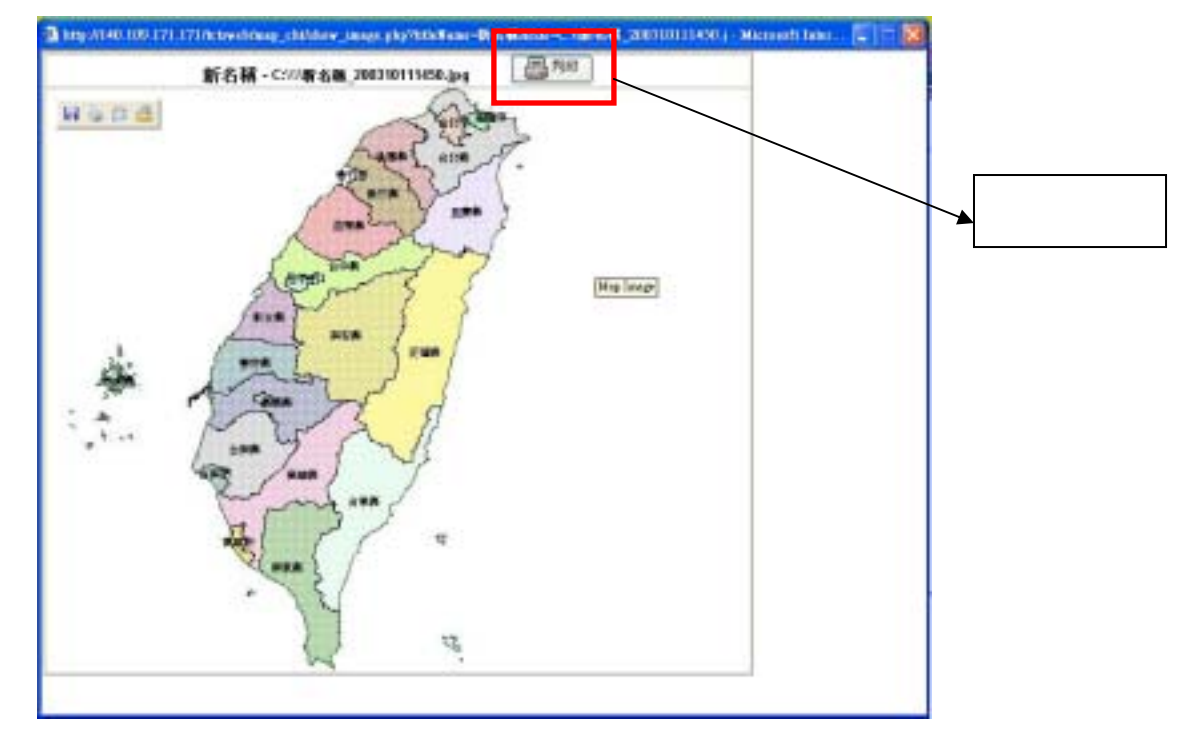